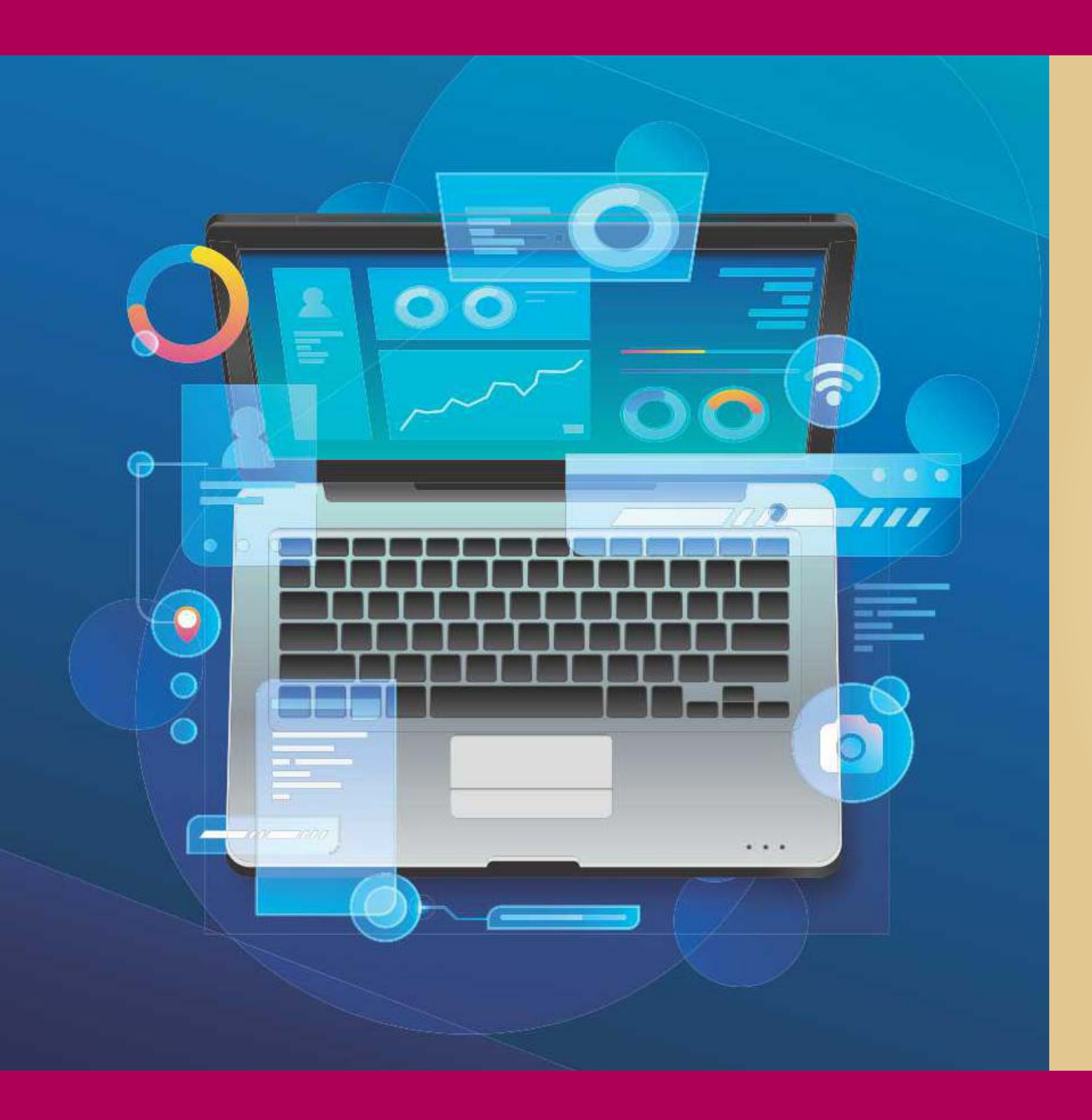

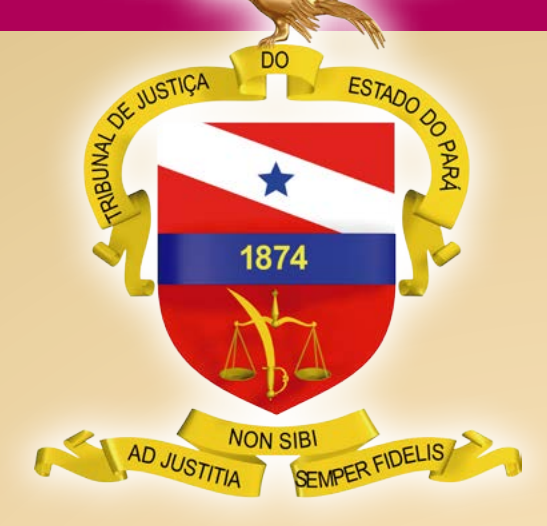

PODER JUDICIÁRIO Tribunal de Justiça do Estado do Pará

Guia Rápido de Migração Adobe Pro

BELÉM – PARÁ 2020

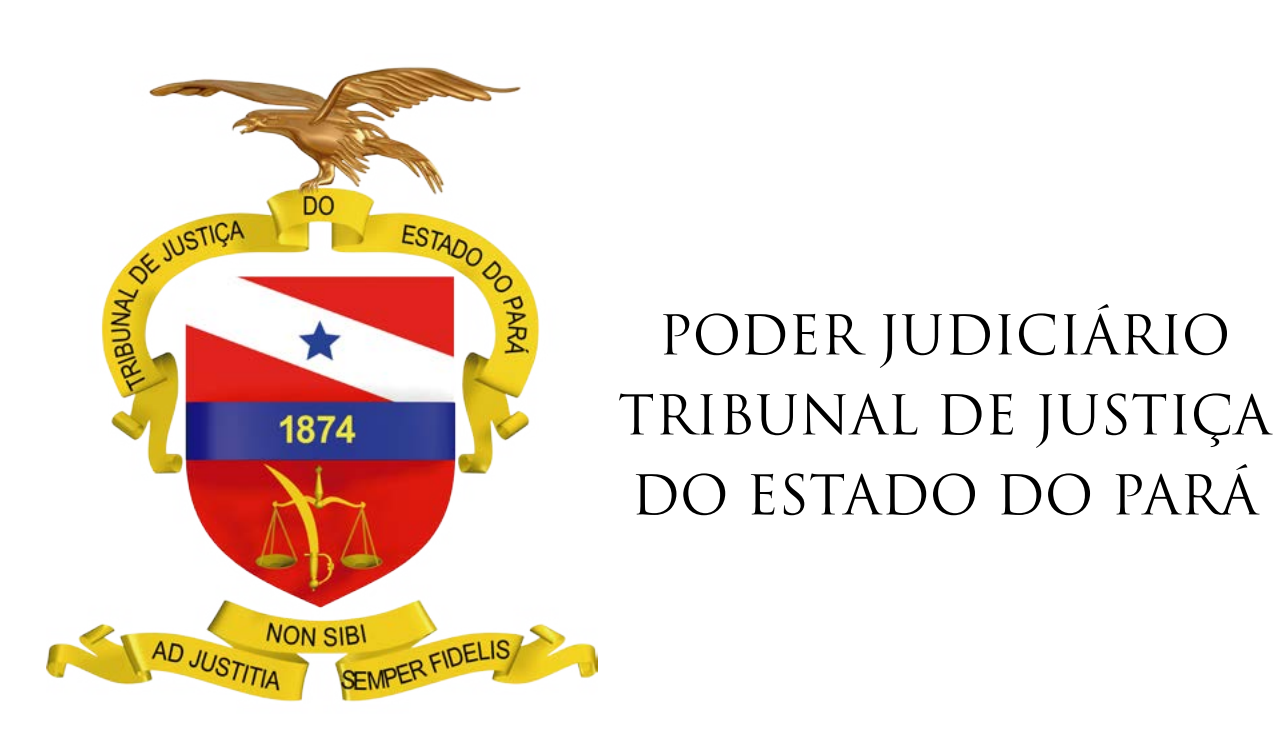

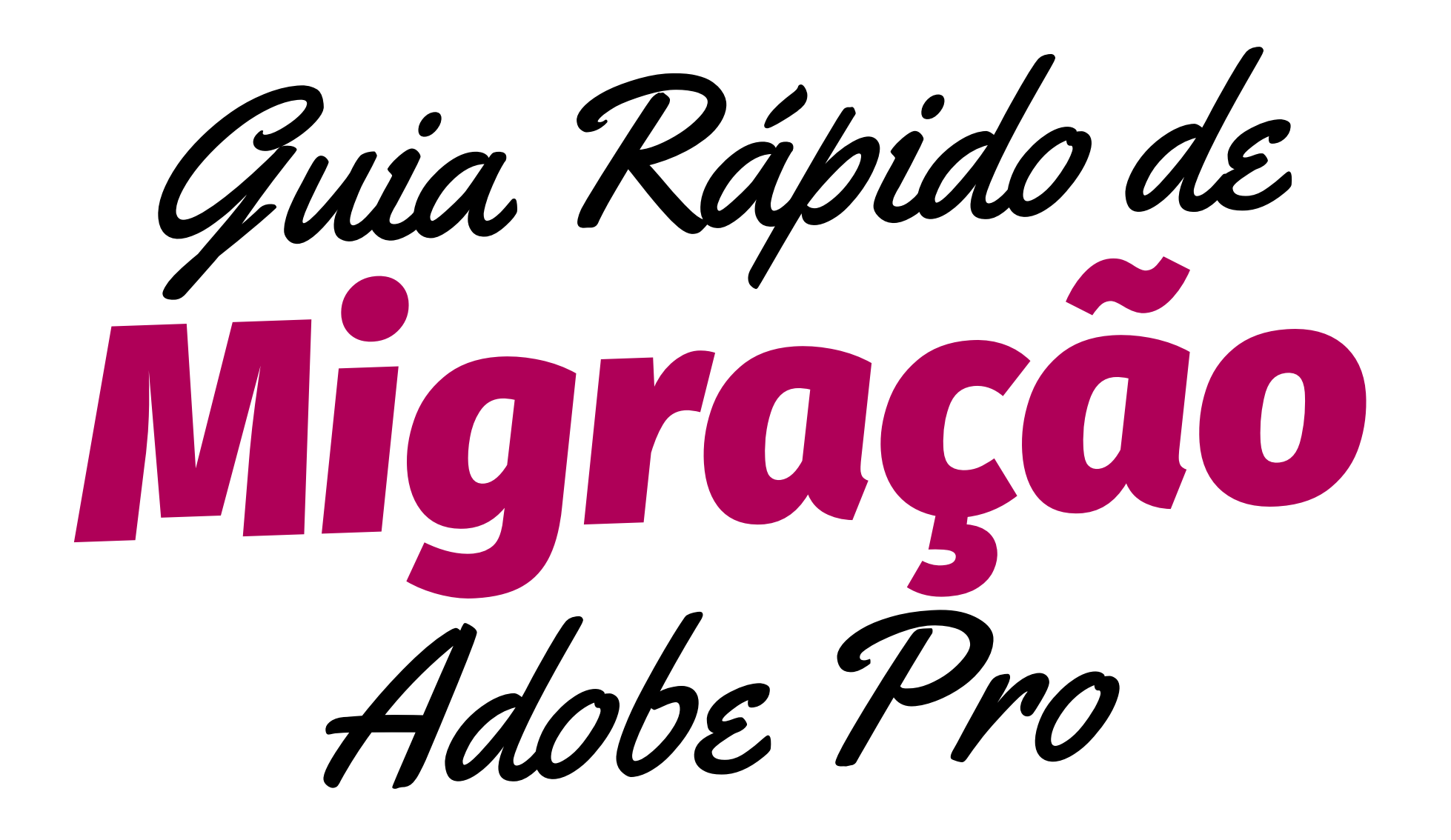

BELÉM – PARÁ

2020

# Fluxo de trabalho da migração dos processos

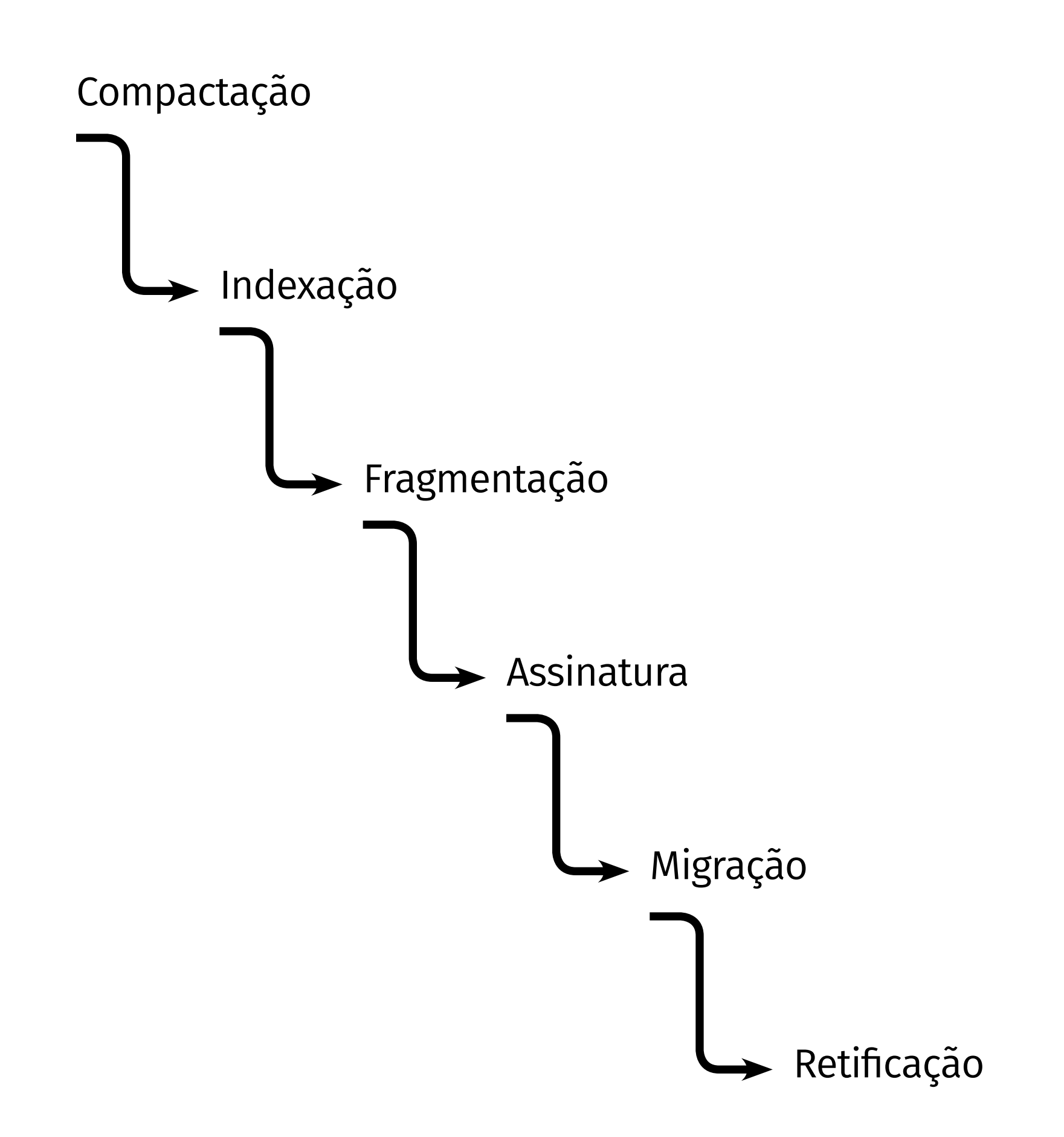

## **PRIMEIROS PASSOS**

- Acessar a pasta onde os arquivos digitais estão gravados
- Cada caixa virtual contém vários processos digitalizados •
- Na pasta compartilhada renomear a caixa que irá trabalhar e COPIÁ-LA para • a pasta local

| Nome                      | Status  | Data de modificação |
|---------------------------|---------|---------------------|
| Concluídas                | Ø       | 14/05/2020 14:44    |
| CX 0554 Claudia           | $\odot$ | 16/07/2020 14:00    |
| CX 0558 JEC PRIORIDADE ok | $\odot$ | 13/07/2020 11:58    |
|                           |         |                     |

Criar uma pasta para cada processo nomeada com o respectivo número •

| * ↑ > Tel         | etrabalho 🔹 CX 0554 Claudia 🗧 |         |                     |                   |         |
|-------------------|-------------------------------|---------|---------------------|-------------------|---------|
|                   | Nome                          | Status  | Data de modificação | Тіро              | Tamanho |
| Acesso rápido     | 00157950620048140301 ok       | 0       | 15/07/2020 14:05    | Pasta de arquivos |         |
| rea de Trabalho 🛪 | 00168143920088140301 ok       | Ø       | 15/07/2020 15:31    | Pasta de arquivos |         |
| )ownloads 🕺 🖈     | 00352769420098140301 ok       | $\odot$ | 16/07/2020 13:55    | Pasta de arquivos |         |
| ocumentos 🖈       | 00584764920148140301 ok       | 0       | 16/07/2020 13:59    | Pasta de arquivos |         |
| agens 💉           |                               |         |                     |                   |         |
| 57950620048140    |                               |         |                     |                   |         |

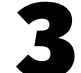

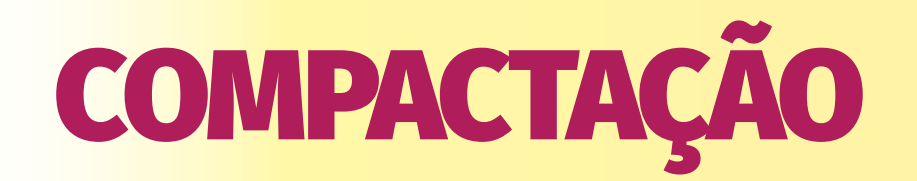

• Abrir o arquivo. No menu ARQUIVO selecionar SALVAR COMO.

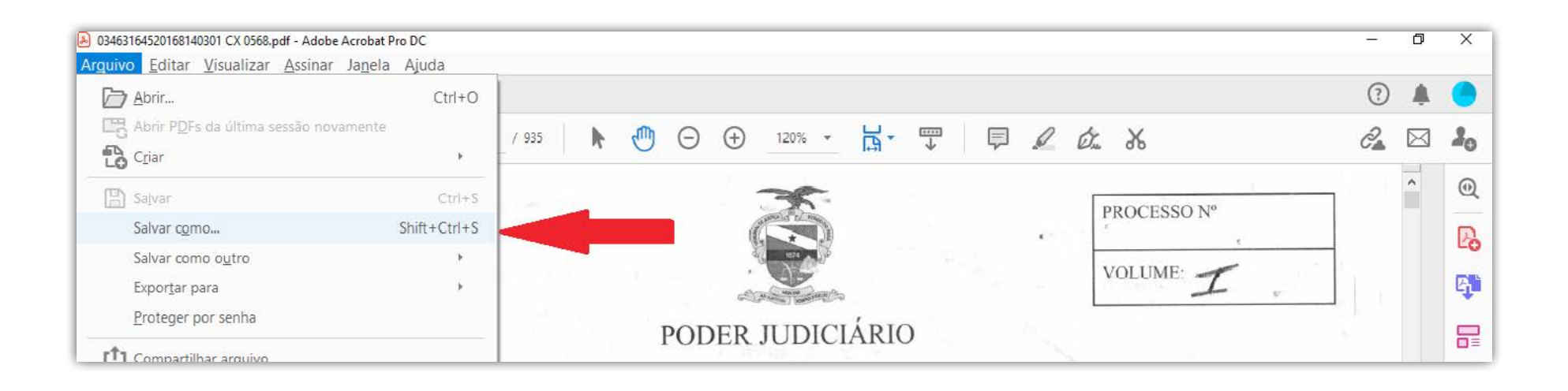

• Selecionar a opção REDUZIR TAMANHO DO ARQUIVO e escolher a pasta local. Clicar em SALVAR e confirmar a substituição do arquivo.

| Are | Salvar como PDF | ×                                                                                     | ×                 | -     | ø | ×    |
|-----|-----------------|---------------------------------------------------------------------------------------|-------------------|-------|---|------|
| In  | Salvar como PDF |                                                                                       |                   | 0     |   | ۲    |
| E   | 4000000         | Opcões de arquivo                                                                     | - l & X           | 0a    |   | 10   |
|     | Meu Computador  | Reduzir tamanho do                                                                    | PROCESSO N*       |       | ^ | Q    |
|     | Document Cloud  |                                                                                       | · ·               |       |   | Eo   |
|     | Adicionar conta | Salvar na pasta recente                                                               | VOLUME: I         | - 1 A |   | eşti |
|     |                 | PT GT TESTE                                                                           | 100 100           |       |   | R    |
|     |                 | C:\Users\claay\OneDrive\Ärea de Trabalho\teste\GT TESTE\                              | the second second |       |   | -4   |
|     |                 | C:\User\clay\OmeDrive\Area de Trabalhohteste\GT TESTE\                                | 145               | 11    |   | a    |
|     |                 | PT 00168143920088140301 cx 0554                                                       |                   |       | 4 | R    |
|     |                 | C:\Users\claay\OneDrive\Ärea de Trabalho\Teletrabalho\CX 0554 udia\001681439200881403 |                   | 1     |   | 60   |
|     |                 | 00352769420098140301 cx 0554                                                          |                   |       |   | 0    |
|     |                 | Escolher outra pasta Cancelar                                                         | )                 |       |   |      |
|     |                 | Classe: Ação Civil Pública                                                            |                   |       |   | ø    |
|     |                 | AUTOR MINISTERIO PUBLICO DE ESTADO DO PARA                                            |                   |       |   | 0    |
|     |                 | e outros                                                                              | 1.000             |       | * | Þ    |

| guivo Editar Visuali               | zar Assinar Janela Ajuda     |             |                     |                           |             |     | 5 |        |
|------------------------------------|------------------------------|-------------|---------------------|---------------------------|-------------|-----|---|--------|
| Salvar como PDF                    |                              |             |                     | ×                         |             | 0   | * |        |
| 🗧 🔿 🕆 🕇 📑 « test                   | e → GT TESTE v               | 9 O         | Pesquisar GT TESTE  | 120% - 😽 - 🐨              | P L & X     | 0a  |   | 2,     |
| Organizar 👻 Nova pas               | a                            |             | Bei 🔹 🚺             |                           |             |     | - |        |
| Este Computador                    | Nome                         | Status      | Data de modificação | ×.                        | BROCESSO Nº | 100 | î | 0      |
| Area de Trabalho                   | 03463164520168140301 CX 0568 | 0           | 13/07/2020 10:38    |                           | PROCESSO N  |     |   | D      |
| Documentos                         |                              |             |                     | and a                     | VOLUME      |     |   | 1      |
| 👆 Downloads                        |                              |             |                     | and desires               | VOLOME. Z   | 100 |   | E      |
| Imagens                            |                              |             |                     | UDICIÁDIO                 |             |     |   |        |
| J Músicas                          |                              |             |                     | UDICIARIO                 |             |     |   | 6      |
| Vídeos                             |                              |             | Salvar como         |                           | 1000        |     |   |        |
| 🔛 OS (C:)                          |                              |             | Collineat dealer    |                           |             |     |   | -      |
| 🔿 Rede 🗸 👻                         | <                            |             | TESTEV03463164      | IS20168140301 CX 0568.pdf | 100         | I   |   | 6      |
| Nome 1975                          | 64520168140301 CX 0568       |             | Substituir arqu     | ivo existente?            |             |     |   |        |
| Tipo: Arquiv                       | os Adobe PDF (*.pdf)         |             |                     |                           |             |     | 4 | P      |
|                                    |                              |             |                     | Sim Não                   |             | 1   |   | 1      |
| - Co                               | migurações                   |             |                     | ZENDA E BELÉM             |             |     |   | - feed |
| <ul> <li>Ocultar pastas</li> </ul> |                              |             | Salvar Cancelar     | LIVEIR                    | P.1         |     |   | C      |
| 10000                              | Ua                           | na ce Autua | içao: 20/00/2010    | 2:15:10                   | 5.5 D       |     |   | ١.,    |
| 1.0                                | Re                           | gião: BELÉI | M-CIVEL             | Same and the              |             |     |   | 17     |
|                                    | Cla                          | asse: Ação  | Civil Pública       |                           |             | 1.1 |   | P      |
|                                    | Pa                           | rtes:       |                     |                           |             | 100 |   |        |

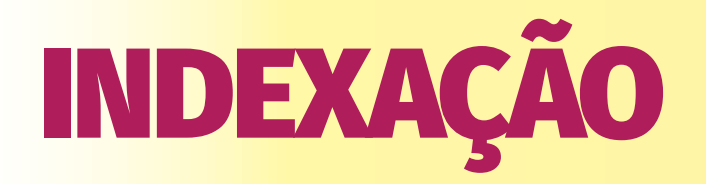

• Abrir o arquivo já compactado e digitar "F4" para adotar o formato de visualização para edição.

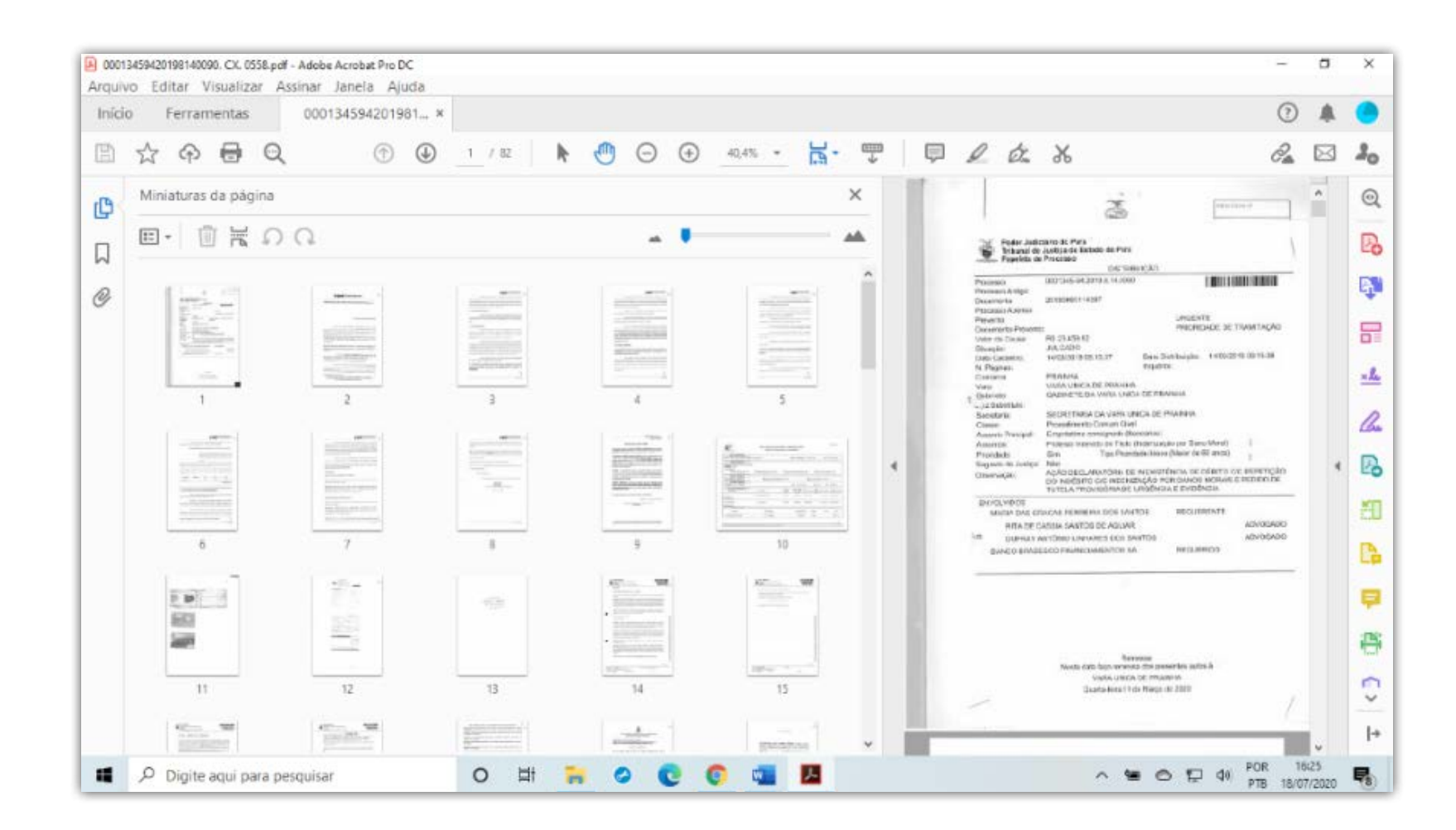

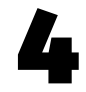

• Na última página de cada documento, clicar com o botão DIREITO do mouse e selecionar EXTRAIR PÁGINAS (ou digita "E")

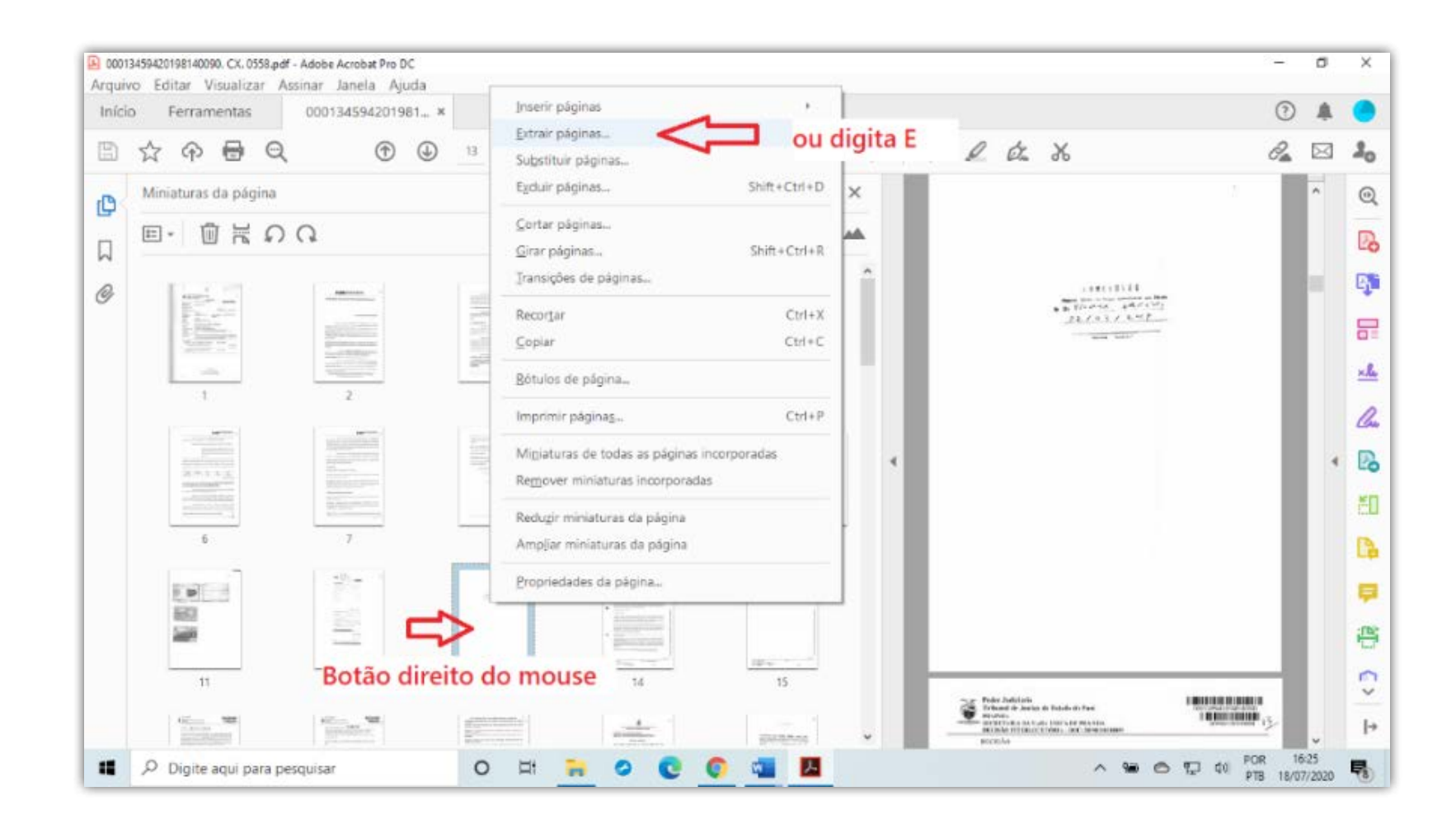

• Digitar "1" e selecionar EXCLUIR PÁGINAS APÓS EXTRAIR; marcar OK e SIM

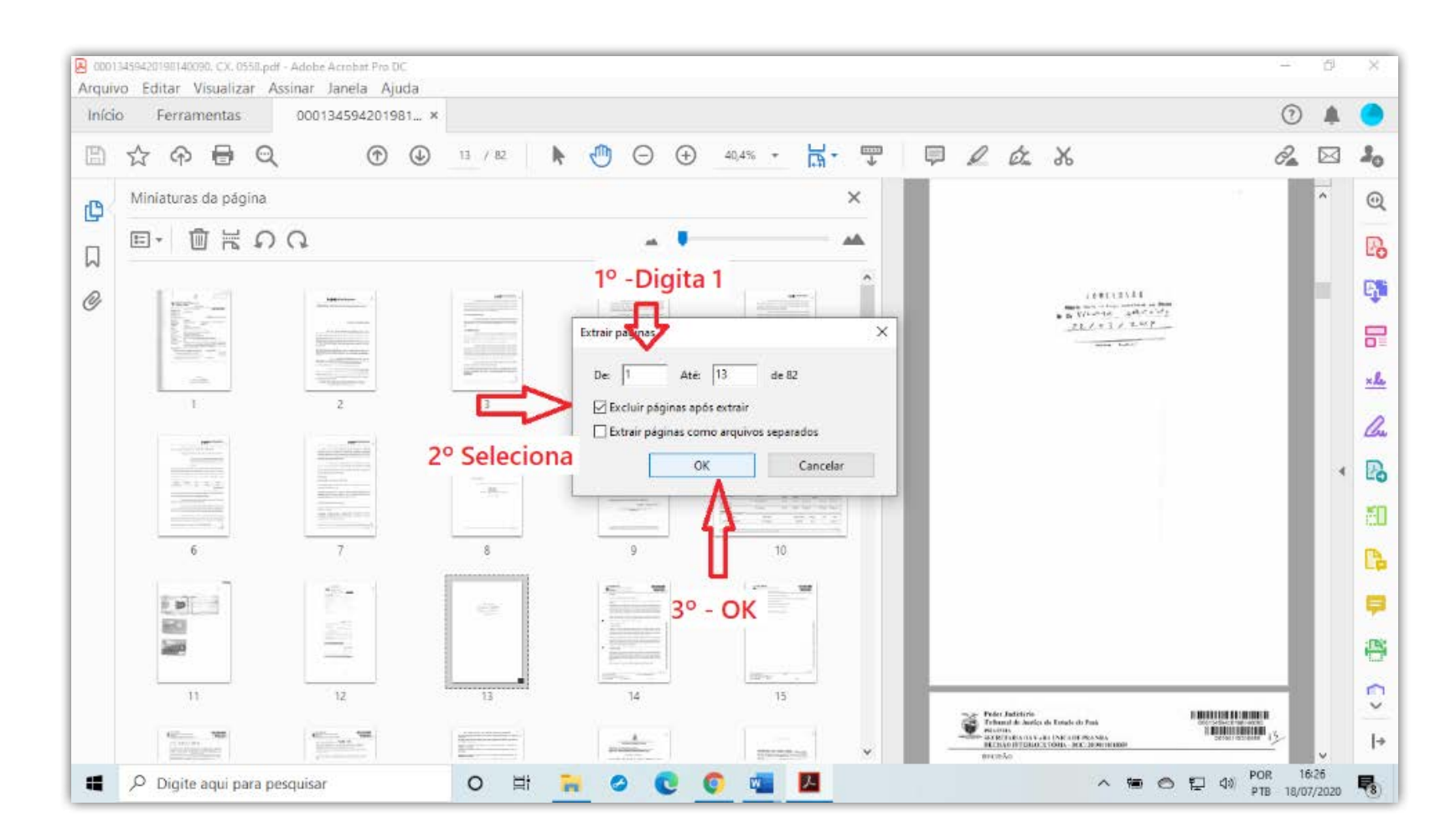

No menu ARQUIVO, escolher SALVAR COMO (ou Ctrl+Shift+S), selecionar a • pasta local onde está trabalhando e nomear o arquivo com base na Portaria 001/2008.

| Páginas de 00013459420198                                     | 140090, CX. 0558.pdf - Adobe Acrobat Pro DC |                               |          |                |                        | 27  | Ø           | ×   |
|---------------------------------------------------------------|---------------------------------------------|-------------------------------|----------|----------------|------------------------|-----|-------------|-----|
| Arquivo Editar Visual                                         | izar Assinar Janela Ajuda                   |                               |          |                |                        |     |             |     |
| Salvar como PDF                                               |                                             | ×                             |          |                |                        | 0   |             |     |
| $\leftarrow$ $\rightarrow$ $\uparrow$ $\uparrow$ $\sim$ terms | te > 00013459420198140090 ∨ Ö               | ,O Pesquisar 0001345942019814 | 116% +   | <b>₫-</b> 💬 📮  | l dr. X                | 0a  | $\boxtimes$ | 20  |
| Organizar 👻 Nova pa                                           | sta                                         | ss 👻 🔞                        | n        |                |                        |     | -           | 0   |
| Este Computador                                               | Nome                                        | Data de modificação           |          |                |                        |     |             | Q   |
| 📃 Área de Trabalho                                            | 🕒 00013459420198140090. CX. 0558            | 13/07/2020 16:42              |          | ×              |                        |     |             | Pa  |
| Documentos                                                    |                                             |                               | Z.       |                | PROCESSO Nº            |     |             |     |
| Downloads                                                     |                                             |                               |          |                |                        |     |             | 5   |
| Músicas                                                       |                                             |                               |          |                |                        |     |             |     |
| 🇊 Objetos 3D                                                  |                                             |                               |          |                |                        | 1   |             |     |
| Vídeos                                                        |                                             |                               | lo Pará  |                |                        | 1   |             | ×L  |
| 🔮 OS (C:)                                                     |                                             |                               |          |                |                        | 1   |             | 0   |
| 💣 Rede 🗸 🗸                                                    | «                                           | 1                             | DISTRIBU | JIÇÃO          |                        |     |             | Chu |
| Nome: Doc.                                                    | 01 Petição inicial e documentos             | 1.<br>                        | 14 0090  |                |                        |     | 4           | Pa  |
| Tipo: Arqui                                                   | vos Adobe PDF (*.pdf)                       | ~                             | 111.0000 |                |                        |     |             | -   |
| C                                                             | onfigurações                                |                               |          |                |                        |     |             | cL  |
| ∧ Ocultar pastas                                              |                                             | Salvar Cancelar               |          |                |                        |     |             | D   |
|                                                               | Prevento:                                   |                               | <u>.</u> | UR             | GENTE                  |     |             |     |
|                                                               | Documento Prever                            | nto:                          |          | PR             | IORIDADE DE TRAMITA    | ÇÃO |             | 100 |
|                                                               | Valor da Causa:                             | R\$ 23.459,92                 |          |                |                        |     |             |     |
|                                                               | Situação:                                   | JULGADO                       |          |                |                        |     |             | _   |
|                                                               | Data Cadastro:                              | 14/03/2019 09:15:3            | 37       | Data Distribui | ção: 14/03/2019 09:15: | 38  |             | ~   |
|                                                               | N. Páginas:                                 |                               |          | Inquérito:     |                        |     |             | ->  |
|                                                               | Comarca:                                    | PRAINHA                       |          |                |                        |     | ~           | -   |

• Fechar a aba (x) ou digitar Alt+F4+U

OBS: É possível extrair todos os documentos, que ficarão organizados na aba superior e somente depois nomeá-los.

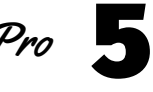

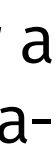

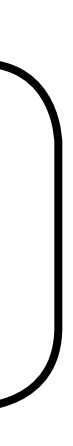

| Arquivo | de 000134594201981400<br>Editar Visualizar | 90. CX. 0<br>Assir | 558.pdf - Adobe Acroba<br>ar Janela Aiuda | L Pro DC                |                           |       | _           |          | _          | _         | _     | _  |               |     |    | ٥ | ×  |
|---------|--------------------------------------------|--------------------|-------------------------------------------|-------------------------|---------------------------|-------|-------------|----------|------------|-----------|-------|----|---------------|-----|----|---|----|
| Início  | Ferramentas                                | (                  | 000134594201981                           | Página                  | s de 000134               | k F   | áginas d    | e 000134 | Pági       | nas de Ol | 00134 | Pá | ginas de 0001 | 134 | D  |   |    |
|         | ነ ጥ 🖶                                      | Q                  | •                                         | ) 1 / 13                | ▶                         | e e   | $\oplus$    | 116% +   | <b>⊢</b> . | ш<br>Ф    | Ģ     | 0  | ź. X          |     | Ĉ. |   | 20 |
| Ø       |                                            |                    |                                           |                         | Second                    |       |             |          |            |           |       |    |               |     |    | ^ | 0  |
| D       |                                            |                    | à                                         | Poder Juc<br>Fribunal c | liciário do<br>le Justiça | do E  | á<br>Istado | o do Par | á          |           |       |    |               |     |    |   | Do |
| 0       |                                            |                    | 242000                                    | Papeleta                | de Proces                 | SO    |             | DISTR    | BUIC       | ÃO        |       |    |               |     | 1  |   | G. |
|         |                                            |                    | Processo                                  | ):                      | 00013                     | 45-94 | .2019       | .8.14.00 | 90         |           |       |    |               |     |    |   | F  |

### ATENÇÃO!!!

## SE HOUVER MÍDIA, SEGUIR AS ORIENTAÇÕES DO TÓPICO PRÓPRIO.

# FRAGMENTAÇÃO

• Caso um ou mais arquivos indexados tenham tamanho igual ou maior que 5Mb deverão ser fragmentados.

| 🔊 03463164520168140301 CX 0568           | $\odot$ | 14/07/2020 09:51 | Documento do A | 75.676 KB |
|------------------------------------------|---------|------------------|----------------|-----------|
| 🖂 🙈 Doc. 01 Petição inicial e documentos | C       | 18/07/2020 16:34 | Documento do A | 33,239 KB |
| 剧 Doc. 02 Despacho inicial, mandado      | $\odot$ | 14/07/2020 10:01 | Documento do A | 231 KB    |
| 🔊 Doc. 03 Defesa prévia                  | 0       | 14/07/2020 10:01 | Documento do A | 3.175 KB  |
| 剧 Doc. 04 Decisão interlocutória         | 0       | 14/07/2020 10:02 | Documento do A | 510 KB    |
| 剧 Doc. 05 Petição (habilitação)          | $\odot$ | 14/07/2020 10:02 | Documento do A | 160 KB    |
| 🔊 Doc. 06 Mandados                       | 0       | 14/07/2020 10:02 | Documento do A | 495 KB    |
| 🗹 🔊 Doc. 07 Contestação e documentos     | 2       | 18/07/2020 16:35 | Documento do A | 37.154 KB |
| 🙈 Doc. 08 Réplica                        | $\odot$ | 14/07/2020 10:02 | Documento do A | 330 KB    |
| 🙈 Doc. 09 Despacho                       | 0       | 14/07/2020 10:02 | Documento do A | 176 KB    |
| 🔊 Doc. 10 Especificação de provas (MP)   | 0       | 14/07/2020 10:03 | Documento do A | 136 KB    |
| 剧 Doc. 11 Despacho                       | 0       | 14/07/2020 10:03 | Documento do A | 71 KB     |
| 🔒 Doc. 12 Certidão de digitalização      | 0       | 14/07/2020 10:03 | Documento do A | 56 KB     |

- Abrir o arquivo a ser fragmentado, selecionar DIVIDIR (ícone)
- Em DIVIDIR POR selecionar TAMANHO DO ARQUIVO e digitar 4.5 Mb •
- Clicar em OPÇÕES DE SAÍDA e desmarcar a opção USAR RÓTULO

#### **SE FOR APENAS 1 ARQUIVO PARA FRAGMENTAR**

Clicar em DIVIDIR

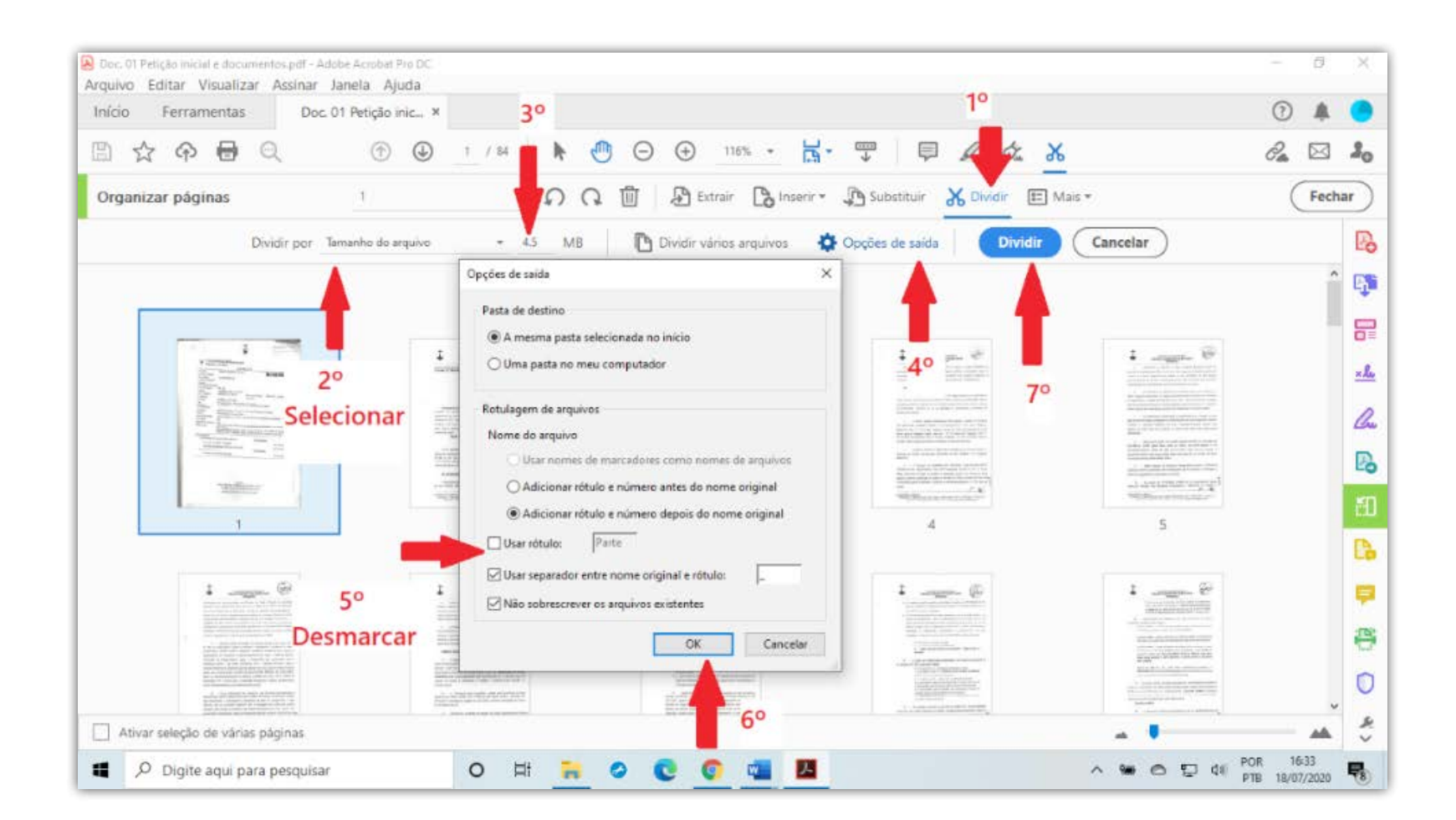

#### **SE FOREM 2 OU MAIS ARQUIVO PARA FRAGMENTAR**

Clicar em DIVIDIR VÁRIOS ARQUIVOS

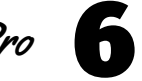

| io Ferramentas Doc. 01 Petição inic *   | 3° 7°                                                                   | 10                                                                                                    | ()                                                                                                    |
|-----------------------------------------|-------------------------------------------------------------------------|----------------------------------------------------------------------------------------------------|----------------------------------------------------------------------------------------------------|
| ☆ ♠ 🖶 🕤 🕹                               | / 84 <b>*</b> • • • • • • • • • • • • • • • • • • •                     | T 🛡 🎜 🛠 🗡                                                                                                    | ĉ. 🖂 .                                                                                                    |
| ganizar páginas 1                       | ନେ 🛍 🖭 r 🕼 Inserir •                                                    | 🕒 Substituir 🐰 Dividir 📰 Mais +                                                                                                    | Fechar                                                                                                    |
| Dividir por Tamanho do arquivo          | 🔹 4.5 MB 🔯 Dividir vários arquivos 🕻                                    | Doções de saída Dividir Canc                                                                                                    | elar                                                                                                    |
|                                         | Opções de saída                                                         |                                                                                                    | ^                                                                                                    |
|                                         | Pasta de destino     O A mesma pasta selecionada no início              |                                                                                                    |                                                                                                    |
| * TELEPISE                              | 🗸 🔘 Uma pasta no meu computador                                         | 40 gran 40                                                                                                    | constraints and the second second secon      |
| Selecionar                              | Rotulagem de arquivos                                                   | Engineerie en de la constante en la constante en la constante  |                                                                                                    |
| And And And And And And And And And And | Nome do arquivo Usar nomes de marcadores como nomes de arquivos         |                                                                                                    | Altered  Anti-Altered State State St |
| Tables                                  | Adicionar rótulo e número antes do nome original                        | and it is a special of the special constraints<br>in the special special of the special special specia | al and a second second s                                                                                                    |
| 1                                       | Sarconar rotulo e numero depois do nome original     Usar rótulo: Parte | 4                                                                                                    | 5                                                                                                    |
| 1                                       | Usar separador entre nome original e rótulo:                            | 1                                                                                                    | r                                                                                                    |
|                                         | Não sobrescrever os arquivos existentes                                 | The second second secon |                                                                                                    |
| Desmarcar                               | OK Cancelar                                                             |                                                                                                    |                                                                                                    |
|                                         |                                                                         |                                                                                                    |                                                                                                    |
| Ativar seleção de várias páginas        | 6°                                                                      |                                                                                                    |                                                                                                    |

• Arrastar os outros arquivos para a área marcada e clicar em OK

| nicio Ferramentas           | Doc 01 Paties                                                                                                    | n inic X                                                                                            |                                                                                                    |                                                                                                    |                                                                                                    |                                                                                                    |                                                         |                                                                                                    | 0        |     |
|-----------------------------|----------------------------------------------------------------------------------------------------|----------------------------------------------------------------------------------------------------|----------------------------------------------------------------------------------------------------|----------------------------------------------------------------------------------------------------|----------------------------------------------------------------------------------------------------|----------------------------------------------------------------------------------------------------|---------------------------------------------------------|----------------------------------------------------------------------------------------------------|----------|-----|
| incro retraincitus          | o o a o r relição                                                                                                    |                                                                                                    |                                                                                                    |                                                                                                    |                                                                                                    |                                                                                                    |                                                         |                                                                                                    | • •      |     |
| 1 🗘 🖓 🖶                     | Q (1)                                                                                                    | Dividir docum                                                                                       | nentos                                                                                                    |                                                                                                    |                                                                                                    |                                                                                                    | - 0                                                     | ×                                                                                                    | 2        | 1   |
| Organizar páginas           | 1                                                                                                    | Adicionar ar                                                                                        | quivos +                                                                                                   |                                                                                                    |                                                                                                    |                                                                                                    |                                                         |                                                                                                    | Fec      | har |
|                             | Dividir por Tamanho di                                                                                                    | Adicione os<br>Pressione O                                                                          | documen<br>K quando                                                                                        | tos a serem divididos<br>todos os documento:                                                                                                    | à lista a seguir.<br>s desejados tiveren                                                                                                    | n sido adicionado:                                                                                                    | s.                                                      | Cancelar                                                                                                    |          | [   |
|                             |                                                                                                    | Nome<br>🔁 Doc. 01 Peti                                                                              | ção inicial e d                                                                                            | Tamanh<br>locumentos.pdf 32,46 M                                                                                                    | o Avisos/erros<br>B                                                                                                    |                                                                                                    |                                                         |                                                                                                    |          | ^ 0 |
|                             | -                                                                                                    |                                                                                                    |                                                                                                    |                                                                                                    |                                                                                                    |                                                                                                    |                                                         |                                                                                                    |          | 8   |
|                             | Arguivo Início Cor                                                                                                    | exado<br>ngartilhar Exib                                                                            | ir                                                                                                    |                                                                                                    | . <del></del> 2                                                                                                    |                                                                                                    |                                                         |                                                                                                    |          | ž   |
|                             |                                                                                                    |                                                                                                    |                                                                                                    |                                                                                                    |                                                                                                    |                                                                                                    |                                                         | And the property of the second second s                                                                                                    |          |     |
|                             | < ↑ <mark>- </mark> «                                                                                                    | teste > GT Ind                                                                                      | ~                                                                                                    | O Pesquisar GT                                                                                                    | Indexado                                                                                                    |                                                                                                    |                                                         |                                                                                                    |          | 4   |
|                             |                                                                                                    | teste > GT Ind                                                                                      | <b>~</b><br>Status                                                                                         | Data de modificação                                                                                                    | Indexado<br>Tipo                                                                                                    | Tamanho                                                                                                    |                                                         |                                                                                                    |          | 4   |
|                             | ← → ↑ ▲ «                                                                                                    | teste → GT Ind                                                                                      | Status                                                                                                    | <ul> <li>Pesquisar GT</li> <li>Data de modificação</li> <li>14/07/2020 10:08</li> </ul>                                                                                                    | Indexado<br>Tipo<br>Pasta de arquivos                                                                                                    | Tamanho                                                                                                    | D                                                       | Bit Add and provide wear Bit<br>where the set of the set of the set                                                                                                    |          | [   |
|                             | Acesso rápido Área de Traba #                                                                                                    | teste > GT Ind                                                                                      | Status<br>©<br>©                                                                                           | Data de modificação<br>14/07/2020 10:08<br>14/07/2020 09:51                                                                                                    | Tipo<br>Pasta de arquivos<br>Documento do A                                                                                                    | Tamanho<br>75.676 KB                                                                                                    | A                                                       | His characteristic and provide weights<br>in which we may be a set of the set of the set<br>of the set of the set of the set of the set<br>of the set of the set of the set of the set<br>of the set of the set of the set of the set<br>of the set of the set of the set of the set<br>of the set of the set of the set of the set<br>of the set of the set of the set of the set<br>of the set of the set of the set of the set<br>of the set of the set of the set of the set<br>of the set of the set of the set of the set<br>of the set of the set of the set of the set of the set<br>of the set of the set of the set of the set of the set of the set<br>of the set of the set                                                                                                    |          |     |
|                             | ← → ↑ ▲ ≪ ★ Acesso rápido ▲ Área de Traba ★ ↓ Downloads ★                                                                                                    | teste > GT Ind                                                                                      | Status<br>©<br>©                                                                                           | Data de modificação           14/07/2020 10:68           14/07/2020 09:51           18/07/2020 16:34                                                                                                    | Indexado<br>Tipo<br>Pasta de arquivos<br>Documento do A<br>Documento do A                                                                                                    | Tamanho<br>75.676 KB<br>33.239 KB                                                                                                    | PDF                                                     | Biological Control of Control of                                                                                                    |          |     |
|                             | Acesso rápido<br>Aceaso rápido<br>Área de Traba #<br>Downloads<br>Documentos #                                                                                                    | teste > GT Ind                                                                                      | Status<br>©<br>©<br>©                                                                                      | Data de modificação           14/07/2020 10:68           14/07/2020 09:51           18/07/2020 16:34           14/07/2020 10:01                                                                                                    | Indexado<br>Tipo<br>Pasta de arquivos<br>Documento do A<br>Documento do A                                                                                                    | Tamanho<br>75.676 KB<br>33.239 KB<br>231 KB                                                                                                | PDF                                                     | Receive and approximation working and approximation of the approximation of the approximation                                                                                                    |          |     |
|                             | <ul> <li>Acesso rápido</li> <li>Área de Traba #</li> <li>Downloads #</li> <li>Documentos #</li> <li>Imagens #</li> </ul>                                                                                                    | teste > GT Ind  X 0568 documentos , mandado                                                         | Status<br>O<br>O<br>O<br>O<br>O<br>O                                                                       | Data de modificação           14/07/2020 10:68           14/07/2020 10:68           14/07/2020 09:51           18/07/2020 16:34           14/07/2020 10:01           14/07/2020 10:01                                                                                                    | Indexado<br>Tipo<br>Pasta de arquivos<br>Documento do A<br>Documento do A<br>Documento do A                                                                                                    | Tamanho<br>75.676 KB<br>33.239 KB<br>231 KB<br>3.175 KB                                                                                    | PDF<br>+ Copiar                                         | Recall approvide working<br>And approximation of the approximation<br>approximation of the approximation<br>Recall approximation of the approximation<br>Recall approximation of the approximation<br>of the approximation of the approximation of the approximation<br>of the approximation of the approximation of the ap                                                                                                    |          |     |
| 1                           | Acesso rápido<br>Area de Traba #<br>Downloads<br>Documentos #<br>Imagens<br>00584764920148                                                                                                    | teste > GT Ind<br>X 0568<br>documentos<br>, mandado<br>utória                                       | Status<br>O<br>O<br>O<br>O<br>O<br>O<br>O<br>O<br>O<br>O<br>O<br>O                                         | Data de modificação           14/07/2020 10:08           14/07/2020 10:08           14/07/2020 09:51           18/07/2020 16:34           14/07/2020 10:01           14/07/2020 10:01           14/07/2020 10:02           14/07/2020 10:02                                                                                                    | Indexado<br>Tipo<br>Pasta de arquivos<br>Documento do A<br>Documento do A<br>Documento do A<br>Documento do A                                                                                                    | Tamanho<br>75.676 KB<br>33.239 KB<br>231 KB<br>3.175 KB<br>510 KB                                                                          | PDF<br>+ Copiar                                         | Biological State State S                                                                                                    |          |     |
|                             | <ul> <li>Acesso rápido</li> <li>Área de Traba #</li> <li>Downloads #</li> <li>Documentos #</li> <li>Imagens #</li> <li>00584764920148</li> <li>Capturas de tela</li> </ul>                                                                                           | teste > GT Ind<br>X 0568<br>documentos<br>, mandado<br>utória<br>ção)                               | Status<br>Ø<br>Ø<br>Ø<br>Ø<br>Ø<br>Ø<br>Ø                                                                  | Data de modificação           14/07/2020 10:08           14/07/2020 10:08           14/07/2020 09:51           18/07/2020 16:34           14/07/2020 10:01           14/07/2020 10:01           14/07/2020 10:02           14/07/2020 10:03           14/07/2020 10:04           14/07/2020 10:05           14/07/2020 10:05           14/07/2020 10:05           14/07/2020 10:05                                                                                                    | Indexado<br>Tipo<br>Pasta de arquivos<br>Documento do A<br>Documento do A<br>Documento do A<br>Documento do A<br>Documento do A<br>Documento do A                                                                                                    | Tamanho<br>75.676 KB<br>33.239 KB<br>231 KB<br>3.175 KB<br>510 KB<br>160 KB                                                                | PDF<br>+ Copiar                                         | Recall sportworks with a second sport of the second sport of the s                                                                                                    |          |     |
|                             | <ul> <li>Acesso rápido</li> <li>Área de Traba #</li> <li>Downloads #</li> <li>Documentos #</li> <li>Imagens #</li> <li>00584764920148</li> <li>Capturas de tela</li> <li>GT indexado</li> </ul>                                                                      | <ul> <li>X 0568</li> <li>documentos</li> <li>, mandado</li> <li>utória</li> <li>ção)</li> </ul>     | Status<br>©<br>©<br>0<br>0<br>0<br>0<br>0<br>0<br>0<br>0<br>0<br>0<br>0<br>0<br>0                          | Data de modificação           14/07/2020 10:08           14/07/2020 10:08           14/07/2020 09:51           18/07/2020 16:34           14/07/2020 10:01           14/07/2020 10:01           14/07/2020 10:02           14/07/2020 10:02           14/07/2020 10:02           14/07/2020 10:02           14/07/2020 10:02           14/07/2020 10:02           14/07/2020 10:02           14/07/2020 10:02           14/07/2020 10:02           14/07/2020 10:02           14/07/2020 10:02                                                                                                    | Indexado Tipo Pasta de arquivos Documento do A Documento do A Documento do A Documento do A Documento do A Documento do A Documento do A Documento do A Documento do A Documento do A                                                                                                    | Tamanho<br>75.676 KB<br>33.239 KB<br>231 KB<br>3.175 KB<br>510 KB<br>160 KB<br>495 KB<br>27 154 KB                                         | PDF<br>+ Copiar                                         | A California and California and Cali                                                                                                    |          |     |
|                             | <ul> <li>Acesso rápido</li> <li>Área de Traba #</li> <li>Downloads #</li> <li>Documentos #</li> <li>Imagens #</li> <li>00584764920148</li> <li>Capturas de tela</li> <li>GT indexado</li> <li>Teletrabalho</li> </ul>                                                | teste > GT Ind<br>X 0568<br>documentos<br>, mandado<br>utória<br>ção)<br>ocumentos                  | Status<br>O<br>C<br>C<br>O<br>O<br>O<br>O<br>O<br>O<br>O<br>O<br>O<br>O<br>O<br>O<br>O                     | Data de modificação           14/07/2020 10:08           14/07/2020 10:08           14/07/2020 09:51           18/07/2020 16:34           14/07/2020 10:01           14/07/2020 10:01           14/07/2020 10:02           14/07/2020 10:02           14/07/2020 10:02           14/07/2020 10:02           14/07/2020 10:02           14/07/2020 10:02           14/07/2020 10:02           14/07/2020 10:02           14/07/2020 10:02           14/07/2020 10:02                                                                                                    | Indexado Infipo Pasta de arquivos Documento do A Documento do A Documento do A Documento do A Documento do A Documento do A Documento do A Documento do A Documento do A Documento do A Documento do A Documento do A                                                                    | Tamanho<br>75.676 KB<br>33.239 KB<br>231 KB<br>3.175 KB<br>510 KB<br>160 KB<br>495 KB<br>37.154 KB<br>330 KB                               | PDF<br>+ Copiar                                         | s<br>RASING CONTRACTOR<br>STATES OF A CONTRACTOR<br>STATES OF A CONTRACTOR<br>STATES O |          |     |
|                             | <ul> <li>Acesso rápido</li> <li>Área de Traba *</li> <li>Downloads *</li> <li>Documentos *</li> <li>Imagens *</li> <li>00584764920148</li> <li>Capturas de tela</li> <li>GT indexado</li> <li>Teletrabalho</li> <li>Creative Cloud File</li> </ul>                   | teste > GT Ind<br>X 0568<br>documentos<br>, mandado<br>utória<br>ção)<br>ocumentos                  | * Status © © © © © © © © © © © © © © © © © © ©                                                             | Data de modificação           14/07/2020 10:08           14/07/2020 10:08           14/07/2020 10:08           14/07/2020 10:01           18/07/2020 10:01           14/07/2020 10:01           14/07/2020 10:02           14/07/2020 10:02           14/07/2020 10:02           14/07/2020 10:02           14/07/2020 10:02           14/07/2020 10:02           14/07/2020 10:02           14/07/2020 10:02           14/07/2020 10:02           14/07/2020 10:02           14/07/2020 10:02           14/07/2020 10:02           14/07/2020 10:02           14/07/2020 10:02           14/07/2020 10:02                            | Indexado Infipo Pasta de arquivos Documento do A Documento do A Documento do A Documento do A Documento do A Documento do A Documento do A Documento do A Documento do A Documento do A Documento do A Documento do A Documento do A                                                     | Tamanho<br>75,676 KB<br>33,239 KB<br>231 KB<br>3,175 KB<br>510 KB<br>160 KB<br>495 KB<br>37,154 KB<br>330 KB                               | PDF<br>+ Copiar                                         | s<br>constraints of the second second s                                                                                                    | þ        |     |
|                             | <ul> <li>Acesso rápido</li> <li>Área de Traba *</li> <li>Dovinloads *</li> <li>Documentos *</li> <li>Imagens *</li> <li>00584764920148</li> <li>Capturas de tela</li> <li>GT Indexado</li> <li>Teletrabalho</li> <li>Creative Cloud Fil</li> </ul>                   | teste > GT Ind<br>X 0568<br>documentos<br>, mandado<br>utória<br>ção)<br>ocumentos<br>: provas (MP) | ><br>Status<br>©<br>©<br>©<br>©<br>©<br>©<br>©<br>©<br>©<br>©<br>©<br>©<br>©<br>©<br>©<br>©<br>©<br>©<br>© | Data de modificação           14/07/2020 10:08           14/07/2020 10:08           14/07/2020 10:08           14/07/2020 10:08           14/07/2020 10:01           14/07/2020 10:01           14/07/2020 10:01           14/07/2020 10:02           14/07/2020 10:02           14/07/2020 10:02           14/07/2020 10:02           14/07/2020 10:02           14/07/2020 10:02           14/07/2020 10:02           14/07/2020 10:02           14/07/2020 10:02           14/07/2020 10:02           14/07/2020 10:02           14/07/2020 10:02           14/07/2020 10:02           14/07/2020 10:02           14/07/2020 10:03 | Indexado Indexado Injo Pasta de arquivos Documento do A Documento do A Documento do A Documento do A Documento do A Documento do A Documento do A Documento do A Documento do A Documento do A Documento do A Documento do A Documento do A Documento do A Documento do A                | Tamanho<br>75,676 KB<br>33,239 KB<br>231 KB<br>3,175 KB<br>510 KB<br>160 KB<br>495 KB<br>37,154 KB<br>330 KB<br>176 KB<br>136 KB           | PDF<br>+ Copiar<br>OK Canc AF                           | A California and A California and A Cali                                                                                                    | þ        |     |
| 1<br>Ativar selecão de váru | <ul> <li>Acesso rápido</li> <li>Área de Traba *</li> <li>Dovinloads *</li> <li>Documentos *</li> <li>Imagens *</li> <li>00584764920148</li> <li>Capturas de tela</li> <li>GT Indexado</li> <li>Teletrabalho</li> <li>Creative Cloud Fil</li> <li>OneDrive</li> </ul> | teste > GT Ind<br>X 0568<br>documentos<br>, mandado<br>utória<br>ção)<br>ocumentos<br>: provas (MP) | ><br>Status<br>©<br>©<br>©<br>©<br>©<br>©<br>©<br>©<br>©<br>©<br>©<br>©<br>©<br>©<br>©<br>©<br>©<br>©<br>© | Data de modificação           14/07/2020 10:68           14/07/2020 10:68           14/07/2020 10:68           14/07/2020 10:68           14/07/2020 10:61           14/07/2020 10:61           14/07/2020 10:61           14/07/2020 10:62           14/07/2020 10:62           14/07/2020 10:62           14/07/2020 10:62           14/07/2020 10:62           14/07/2020 10:62           14/07/2020 10:63           14/07/2020 10:63           14/07/2020 10:63                                                                                                    | Indexado Indexado Injo Pasta de arquivos Documento do A Documento do A Documento do A Documento do A Documento do A Documento do A Documento do A Documento do A Documento do A Documento do A Documento do A Documento do A Documento do A Documento do A Documento do A Documento do A | Tamanho<br>75,676 KB<br>33,239 KB<br>231 KB<br>3,175 KB<br>510 KB<br>160 KB<br>495 KB<br>37,154 KB<br>330 KB<br>176 KB<br>136 KB<br>136 KB | PDF<br>+ Copiar<br>OK CancAF<br>AF<br>Marganation<br>AF | s<br>RASING CONTRACTOR<br>RECEIPTION OF A CONTRACTOR<br>RECEIPTION OF A CONTRACTOR<br>RECEIPTI                         | <b>D</b> |     |

 Os arquivos fragmentados aparecerão na pasta, juntamente com o original. Excluir os arquivos originais que foram fragmentados.

| Nome ^                                   | Status  | Data de modificação | Тіро              | Tamanho   |
|------------------------------------------|---------|---------------------|-------------------|-----------|
| 03463164520168140301                     | 0       | 14/07/2020 10:08    | Pasta de arquivos |           |
| 03463164520168140301 CX 0568             | 0       | 14/07/2020 09:51    | Documento do A    | 75.676 KB |
| 🖂 🛃 Doc. 01 Petição inicial e documentos | 3       | 18/07/2020 16:34    | Documento do A    | 33.239 KB |
| Doc. 01 Petição inicial e documentos_1   | 0       | 18/07/2020 16:36    | Documento do A    | 4.539 KB  |
| Doc. 01 Petição inicial e documentos_2   | 0       | 18/07/2020 16:36    | Documento do A    | 4.587 KB  |
| Doc. 01 Petição inicial e documentos_3   | 0       | 18/07/2020 16:36    | Documento do A    | 4.516 KB  |
| Doc. 01 Petição inicial e documentos_4   | 0       | 18/07/2020 16:36    | Documento do A    | 4.576 KB  |
| Doc. 01 Petição inicial e documentos_5   | 0       | 18/07/2020 16:36    | Documento do A    | 4.532 KB  |
| Doc. 01 Petição inicial e documentos_6   | 0       | 18/07/2020 16:36    | Documento do A    | 4.579 KB  |
| Boc. 01 Petição inicial e documentos_7   | 0       | 18/07/2020 16:36    | Documento do A    | 4.528 KB  |
| Doc. 01 Petição inicial e documentos_8   | 0       | 18/07/2020 16:36    | Documento do A    | 1.461 KB  |
| 🔊 Doc. 02 Despacho inicial, mandado      | 0       | 14/07/2020 10:01    | Documento do A    | 231 KB    |
| Doc. 03 Defesa prévia                    | 0       | 14/07/2020 10:01    | Documento do A    | 3,175 KB  |
| Doc. 04 Decisão interlocutória           | 0       | 14/07/2020 10:02    | Documento do A    | 510 KB    |
| 🛃 Doc. 05 Petição (habilitação)          | 0       | 14/07/2020 10:02    | Documento do A    | 160 KB    |
| Doc. 06 Mandados                         | 0       | 14/07/2020 10:02    | Documento do A    | 495 KB    |
| 🖂 🛃 Doc. 07 Contestação e documentos     | 0       | 18/07/2020 16:35    | Documento do A    | 37.154 KB |
| Doc. 07 Contestação e documentos_1       | 0       | 18/07/2020 16:36    | Documento do A    | 4.567 KB  |
| Doc. 07 Contestação e documentos_2       | 0       | 18/07/2020 16:36    | Documento do A    | 4.569 KB  |
| Doc. 07 Contestação e documentos_3       | 0       | 18/07/2020 16:36    | Documento do A    | 4.548 KB  |
| Doc. 07 Contestação e documentos_4       | 0       | 18/07/2020 16:36    | Documento do A    | 4.570 KB  |
| Doc. 07 Contestação e documentos_5       | 0       | 18/07/2020 16:36    | Documento do A    | 4.529 KB  |
| Doc. 07 Contestação e documentos_6       | 0       | 18/07/2020 16:36    | Documento do A    | 4.519 KB  |
| Doc. 07 Contestação e documentos_7       | 0       | 18/07/2020 16:36    | Documento do A    | 4.467 KB  |
| Doc. 07 Contestação e documentos_8       | 0       | 18/07/2020 16:35    | Documento do A    | 4.572 KB  |
| Doc. 07 Contestação e documentos_9       | 0       | 18/07/2020 16:36    | Documento do A    | 892 KB    |
| 🕒 Doc. 08 Réplica                        | 0       | 14/07/2020 10:02    | Documento do A    | 330 KB    |
| Doc. 09 Despacho                         | $\odot$ | 14/07/2020 10:02    | Documento do A    | 176 KB    |

## ATENÇÃO NA NOMEAÇÃO DOS ARQUIVOS !!!!

Dependendo do tamanho do processo, ao numerar os arquivos (tanto na nomeação dos Docs, quanto após a fragmentação), atentar para as dezenas, inserindo à frente do número os ZEROS necessários.

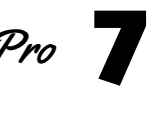

## ASSINATURA

• Antes de assinar os arquivos, criar uma pasta com o número do processo, sem traço ou ponto

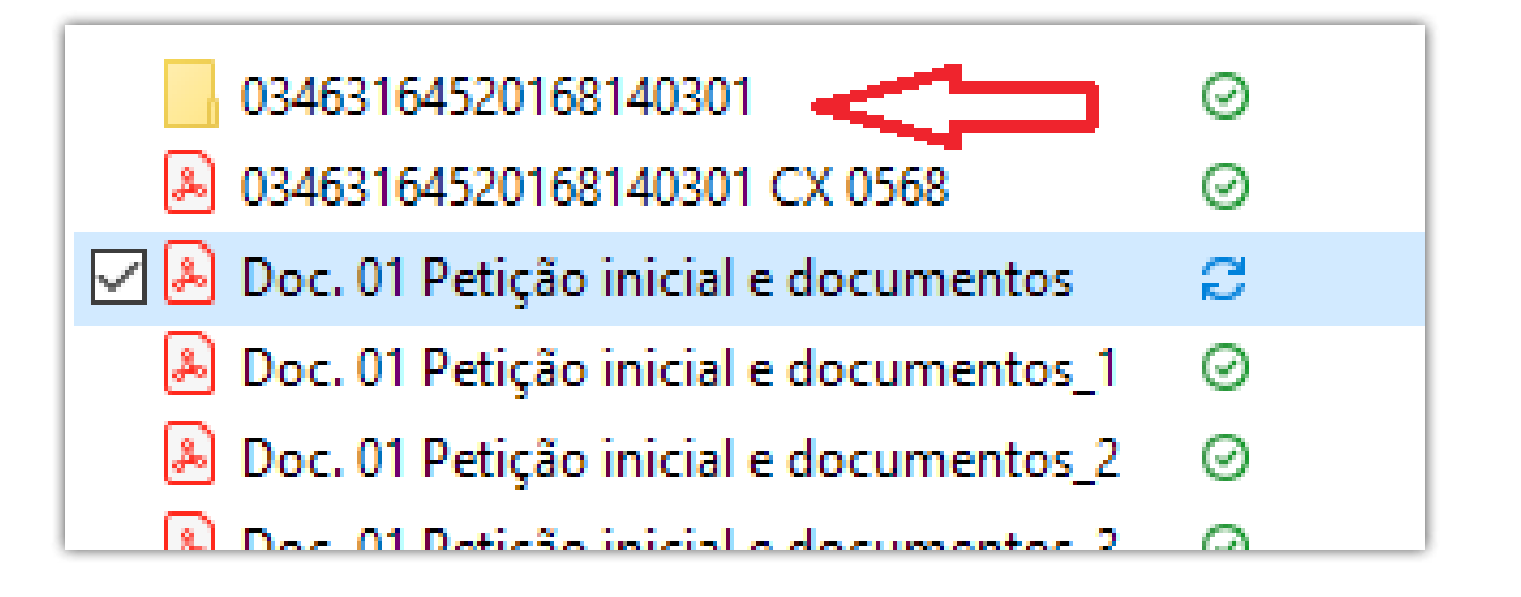

• No ícone PJE OFFICE, (parte inferior direita da barra de tarefas), clicar com o botão direito do mouse e selecionar ASSINADOR OFF-LINE

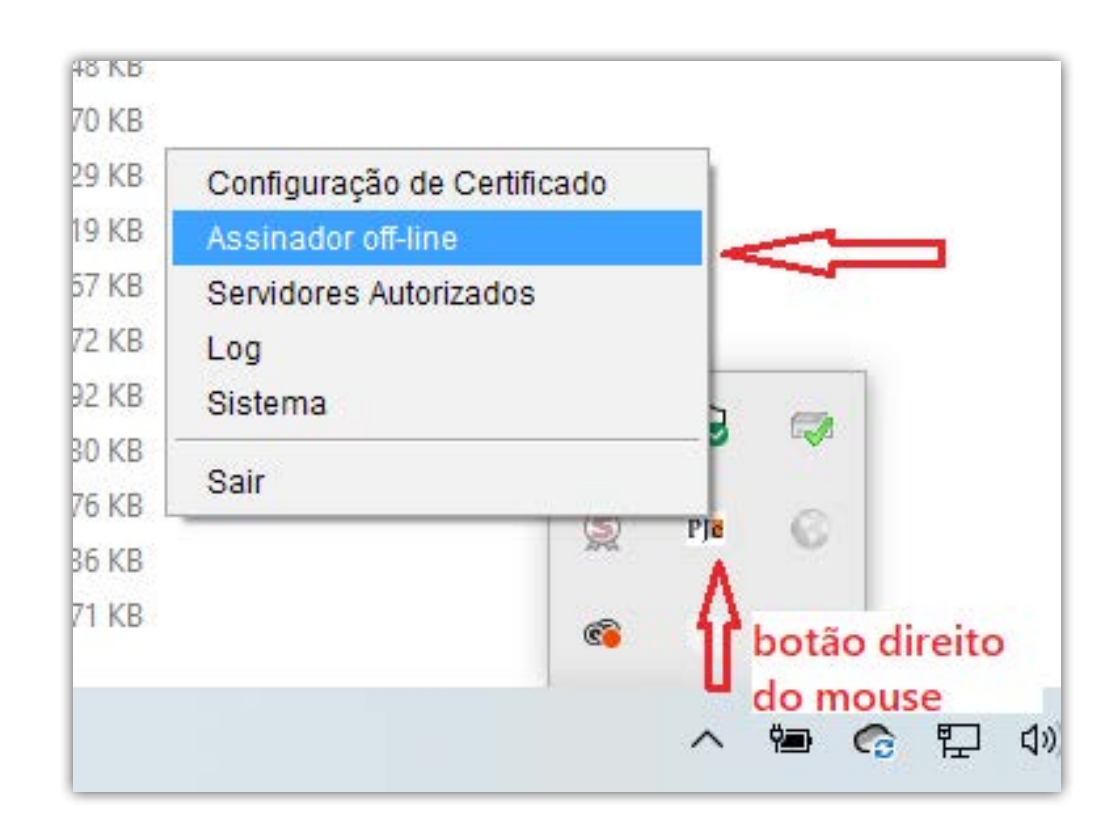

• Abrir a pasta do processo já pronto e selecionar todos os arquivos indexados (Doc. 01 em diante); ABRIR

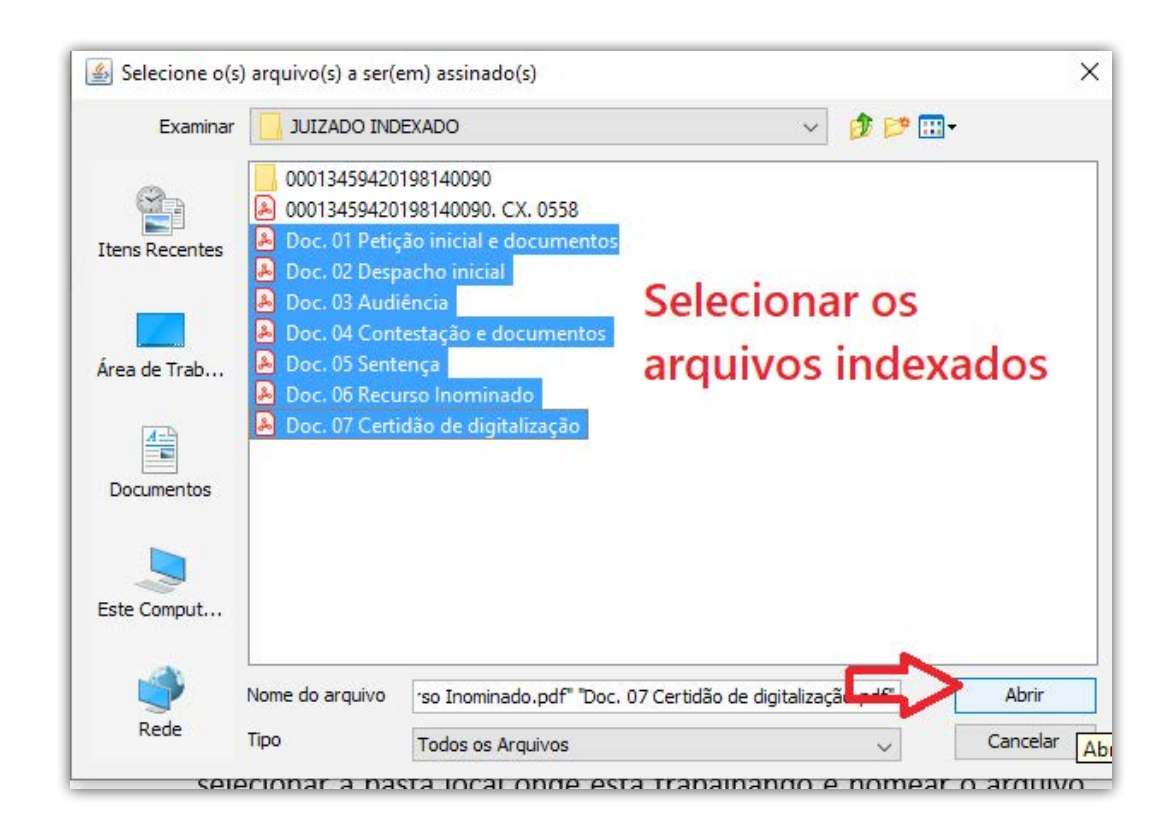

• Abrir novamente a pasta do processo e selecionar a pasta que criamos, **ABRIR e OK** 

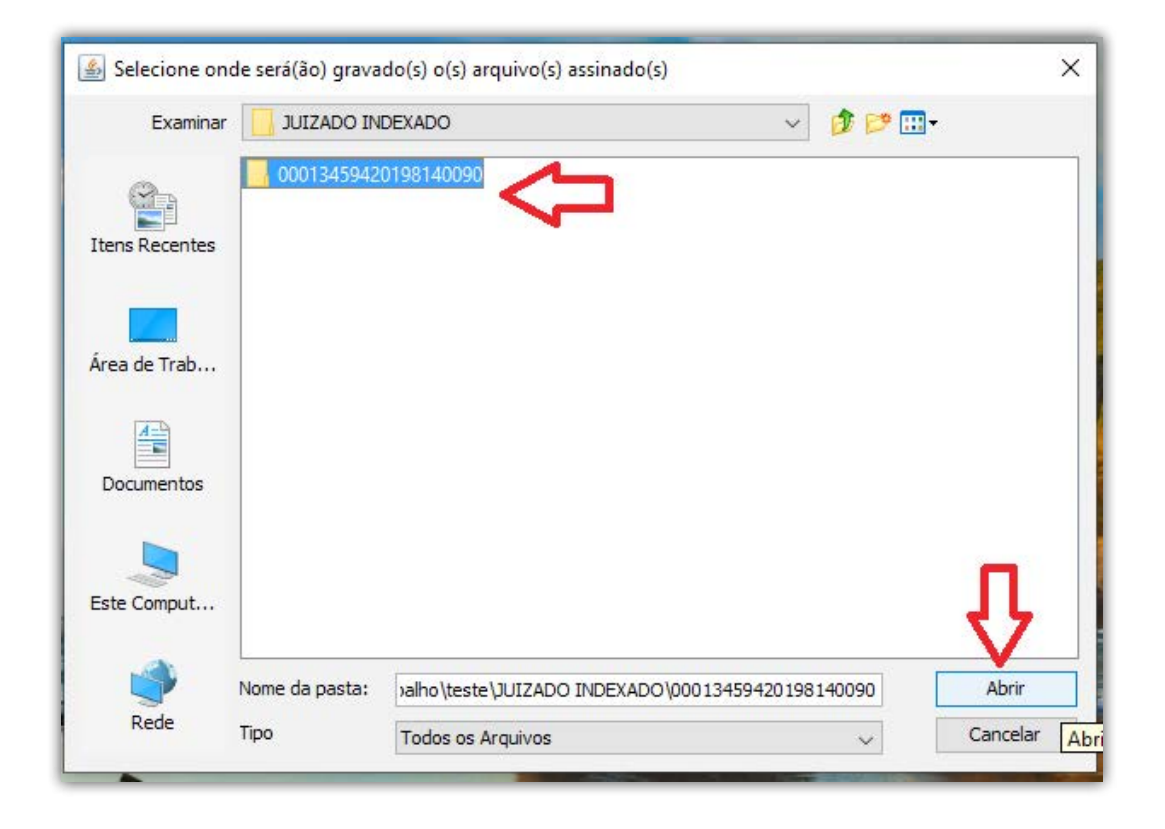

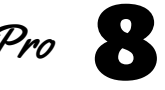

• Na pasta ficarão apenas os arquivos assinados. Esta pasta deverá ser transferida para a pasta da área de migração.

| Nome ^                                 | Status | Data de |
|----------------------------------------|--------|---------|
| Doc. 01 Petição inicial e documentos   | g      | 18/07/2 |
| Doc. 02 Despacho inicial.pdf           | g      | 18/07/2 |
| Doc. 03 Audiência.pdf                  | g      | 18/07/2 |
| 📄 Doc. 04 Contestação e documentos.pdf | e      | 18/07/2 |
| Doc. 05 Sentença.pdf                   | e      | 18/07/2 |
| Doc. 06 Recurso Inominado.pdf          | e      | 18/07/2 |
| Doc. 07 Certidão de digitalização.pdf  | e      | 18/07/2 |
|                                        |        |         |

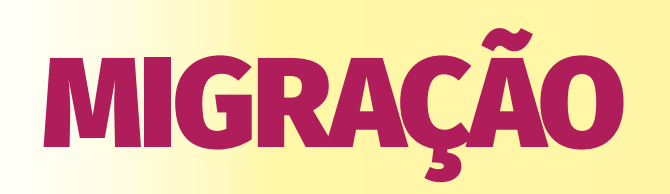

• As pastas com os arquivos assinados deverão ser transferidas para a pasta de migração (a ser definida pelo setor de informática):

\* Cada servidor deverá criar uma subpasta com seu nome para colocar seus arquivos para migrar

• No navegador acessar o link da área de migração (tjepa-sa14/migração), digitar CPF e senha.

| G  |                  | DICIÁRIO |        | PJe Migração<br>LIBRA - PJe |    |
|----|------------------|----------|--------|-----------------------------|----|
| Ac | cesso ao Sistema |          |        |                             | 1  |
|    | Conta do Usuário |          |        |                             |    |
|    | Login (CPF)      |          |        |                             |    |
|    | Senha            |          |        |                             |    |
|    | t° Grau . ✓      |          |        |                             |    |
|    |                  |          | Entrar |                             |    |
|    |                  |          |        |                             | J. |

- No caminho, através do browse buscar o local da pasta da migração onde estão os arquivos a serem migrados (após a 1ª busca o caminho ficará gravado).
- Clicar em PROTOCOLAR

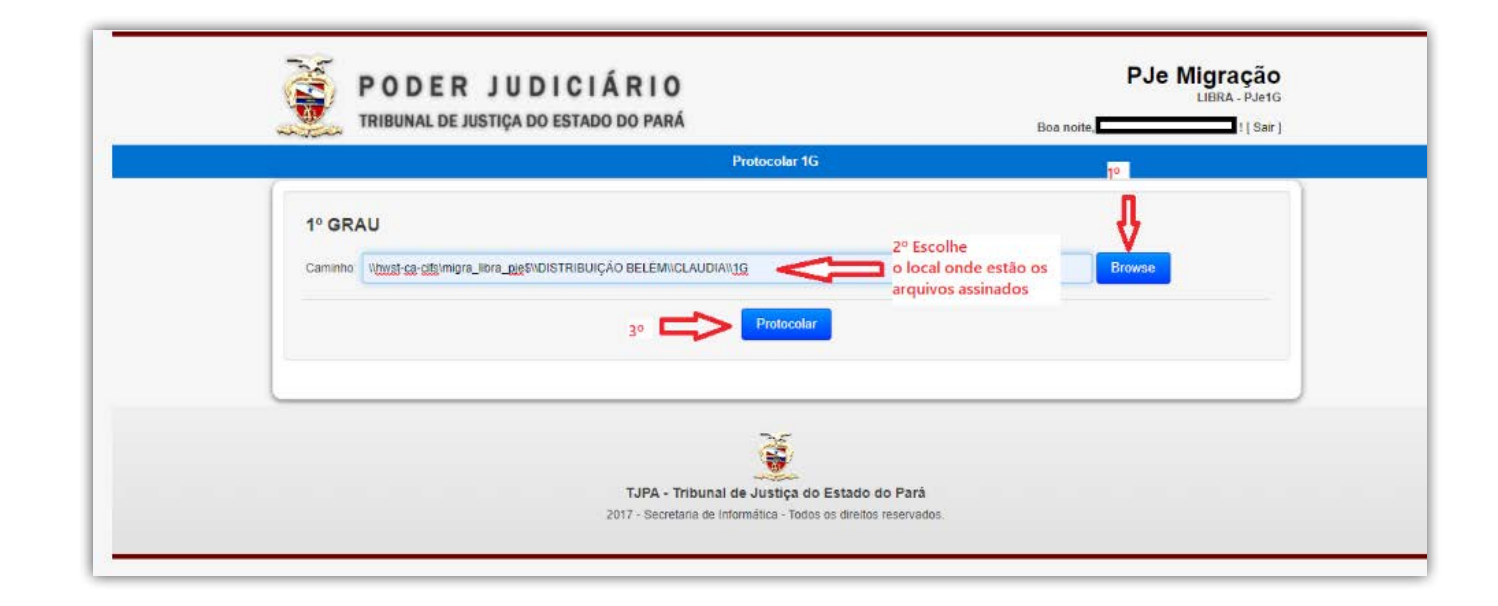

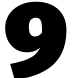

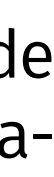

 Na tela aparecerá mensagem do processo migrado ou informações sobre erros na migração.

|                                                                                                    | Protocolar 1G                                                                                                   |
|----------------------------------------------------------------------------------------------------|----------------------------------------------------------------------------------------------------|
| 1º GRAU                                                                                                    |                                                                                                    |
| Caminho Wowst-ca-cifs/miora                                                                                                    |                                                                                                    |
| and the second second s |                                                                                                    |
|                                                                                                    | Protocolar                                                                                                    |
|                                                                                                    |                                                                                                    |
| Processo                                                                                                    | Mensagem Classe e Assunto                                                                                       |
| 0015795-16.2004.8.14.0301 O pro                                                                                                    | acesso de nº 0015795-16.2004.8.14.0301 já existe no PJe.                                                        |
|                                                                                                    |                                                                                                    |
|                                                                                                    | a de la companya de la companya de la companya de la companya de la companya de la companya de la companya de l |
|                                                                                                    |                                                                                                    |
|                                                                                                    | TJPA - Tribunal de Justica do Estado do Para                                                                    |

- Se houver problemas com a Classe ou Assunto do processo, deverão ser corrigidos no LIBRA. Se aparecer mensagem de número do processo inválido, deverá ser retificado o DÍGITO VERIFICADOR no LIBRA.
- Após a migração DELETAR os arquivos já migrados da pasta de migração.

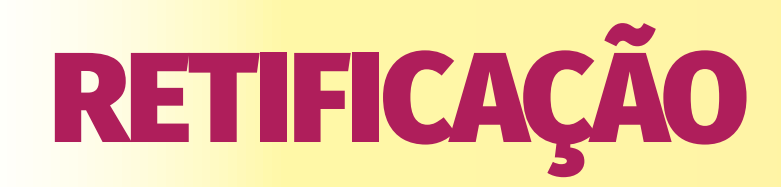

- Abrir o PJe e logar na respectiva Vara
- Os processos migrados irão para a tarefa MIGRAÇÃO DO SISTEMA LIBRA

| ✓ Tarefas                                  |                          |
|--------------------------------------------|--------------------------|
| Filtros                                    | <b>▼</b>                 |
| Avaliar ato proferido                      | 2                        |
| Avaliar decisão sobre justiça gratuita     | 4                        |
| Avaliar decisão sobre liminar e tutela     | 1                        |
| Confirmar minuta de documento              | 1                        |
| Migração do sistema LIBRA                  | 1                        |
| Minutar apreciação de justiça gratuita     | Migração do sistema LIBF |
| Minutar ato de análise de liminar e tutela | 1                        |
| Minutar ato de decisão                     | 169                      |
| Minutar ato de despacho                    | 38                       |
| ••• • • • • • •                            |                          |

• Após encontrar o processo a retificar, clicar em ABRIR AUTOS ( 💷 )

| MIGRAÇÃO DO SISTEMA LI                                   | BRA                                         | 0           |
|----------------------------------------------------------|---------------------------------------------|-------------|
| Pesquisar                                                | 8                                           | • Q         |
| PROCESSOS ETIQUETAS                                      |                                             |             |
|                                                          |                                             |             |
| 0                                                        | <b> </b>                                    | 14-07-20    |
|                                                          |                                             | Abrir autos |
| Violação aos Principios<br>/ 3ª Vara de Fazenda da Capit | Administrativos<br>al / Juiz de Direito Tit | tular       |
| ULTIMA MOVIMENTAÇÃO: JUNTA                               | DA DE CERTIDÃO                              |             |

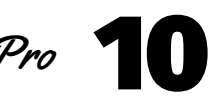

- Ao abrir os autos, aparecerá como último documento a CERTIDÃO DE DIGI-TALIZAÇÃO E CONFERÊNCIA
- No MENU RETIFICAR (
- Fazer as alterações necessárias em cada um dos campos da retificação.

| adastro de processo |                  |                                        |                     |
|---------------------|------------------|----------------------------------------|---------------------|
| eção/Subseção* 🛛    | Localizar Classe | Classe Judicial*                       | Processo referência |
| Belém               | ~                | AÇÃO CIVIL DE IMPROBIDADE ADMINISTR. 👻 |                     |

- Após a retificação, clicar em JUNTAR DOCUMENTOS (
- Selecionar CERTIDÃO no tipo de documento.
- Selecionar o modelo CERTIDÃO DE MIGRAÇÃO 6VF (mudar para o número da Vara que está trabalhando)

| lipo de documento*                    | Descrição                                     | Número (opcional) | Modelo                              | 🗌 Sigiloso     |
|---------------------------------------|-----------------------------------------------|-------------------|-------------------------------------|----------------|
| Certidão                              | 1º Cortidão                                   | 2° 🗖              | Sciccione um modelo                 | ~              |
|                                       | K E E E                                       |                   | Selecione um modelo                 |                |
| lovimentações                         |                                               |                   | 6VF CERTIDÃO 8 VF                   |                |
| Iovimento ou código                   |                                               |                   | 6VF CERTIDÃO NÃO APRESENT           | OU CONTESTAÇÃO |
|                                       |                                               |                   | Certidão - não localização do imôve | el             |
|                                       |                                               | 30 🗖              | Certidão de Migração - C Fórum C    | livel          |
| Raiz > Serventuário (14) > Escrivão/D | iretor de Secretaria/Secretário Jurídico (48) |                   | Certidão interna                    |                |
|                                       |                                               |                   | Certidão protocolo de documento     |                |
| Intimação (12263)                     |                                               |                   | MODELO TESTE                        |                |

- Será inserido o modelo com os dados preenchidos automaticamente pelo sistema.
- SALVAR e ASSINAR o documento

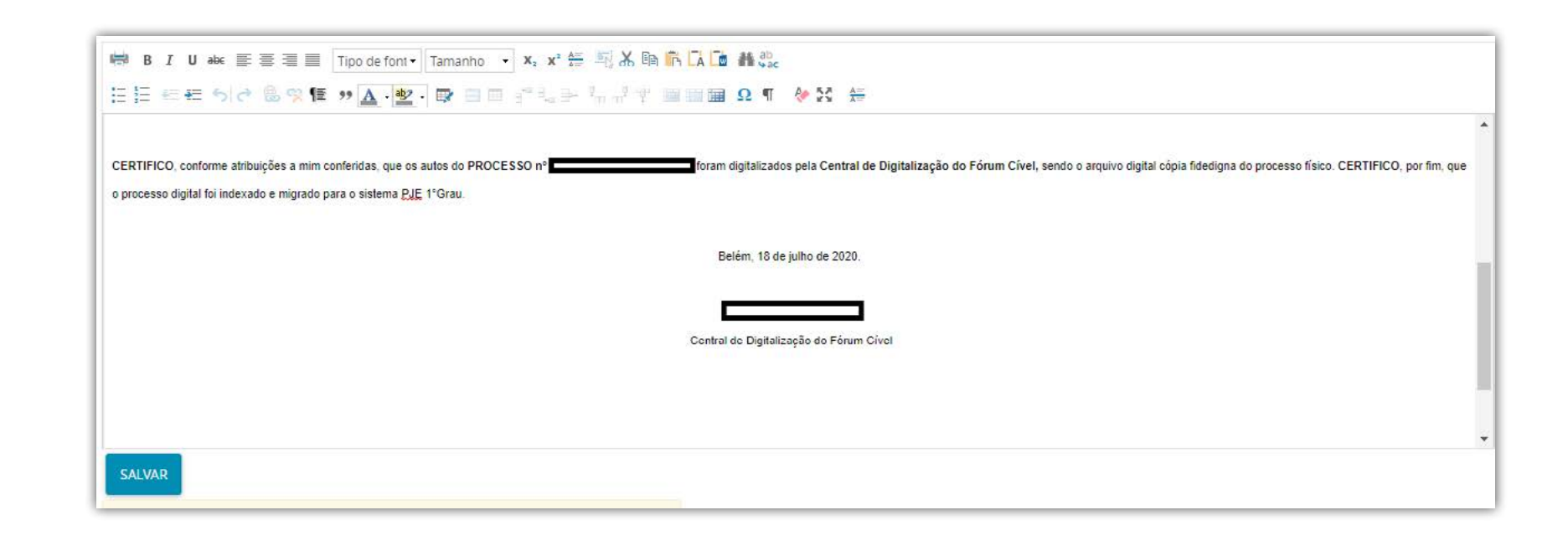

- Será inserido o modelo com os dados preenchidos automaticamente pelo sistema.
- SALVAR e ASSINAR o documento

## ATENÇÃO!!!

### **APENSAMENTO**

- Se houver apensos, deverá ser feito o apensamento dos autos no PJe
- No MENU ( 🖻 ) selecionar APENSAR PROCESSO(S)

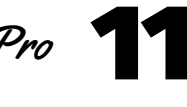

| providência<br>PERATIVA DE T Y               | 1º 📫           | C 1 9 1                |
|----------------------------------------------|----------------|------------------------|
| Informar pagamento de custas i               | intermediárias |                        |
| [Lote] Alvara<br>[Lote] Citação              |                |                        |
| [Lote] Intimação                             |                |                        |
| [Lote] Mandado                               |                | 006/2006               |
| [Lote] Oficio<br>Aguardando pagamento de cus | tas iniciais   | inciso VI              |
| Apensar processo(s)                          | 2°             | través de              |
| Apreciar admissibilidade                     | Encaminhar par | ra Apensar processo(s) |
| Arquivar o processo                          |                | D.                     |

- Digitar o número do processo a ser apensado
- Escolher o tipo de associação
- ADICIONAR e INCLUIR

|                             | Q                | Selecione                                  |   | DICIONAR |                      |
|-----------------------------|------------------|--------------------------------------------|---|----------|----------------------|
|                             | A                | Selecione                                  | _ | ~        | 2º Selecione a oncão |
| Total de processos que será | io associados: 0 | Desmembramento<br>Dependência<br>Prevenção |   |          |                      |

Aparecerá o número apensado

| ▲ Processo <del>▼</del> | ▲ Tipo de Associação <del>↓</del> |
|-------------------------|-----------------------------------|
| 08325 9.8.14.0301       | Prevenção                         |
|                         | 1 resultados encontrado           |

• No MENU ( 🖻 ) selecionar TAREFA FINALIZADA

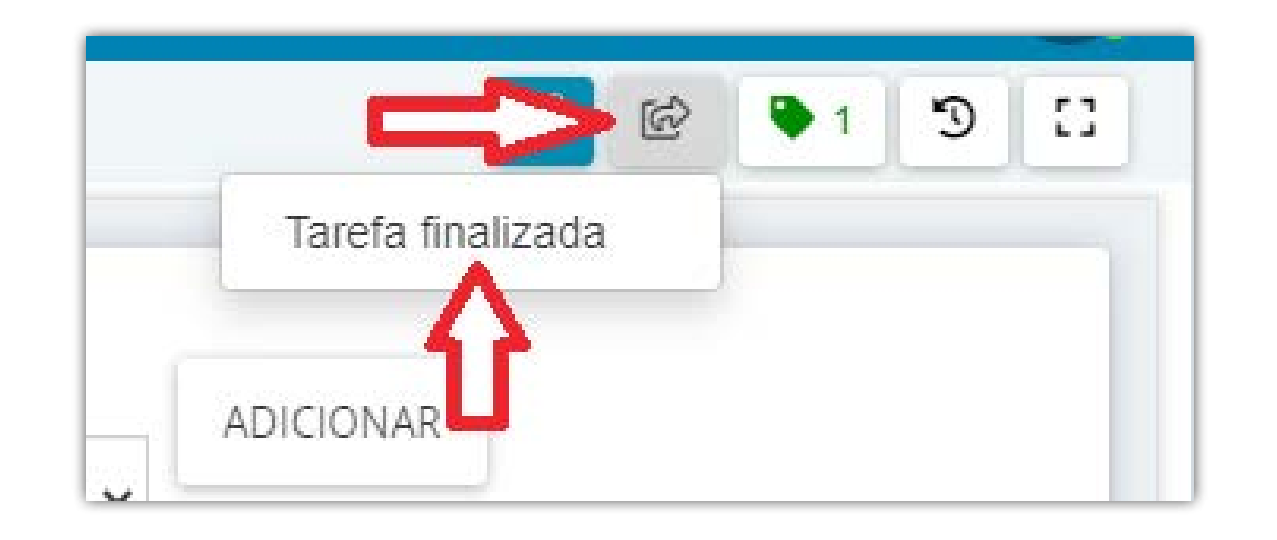

- Uma vez concluída a RETIFICAÇÃO, na barra de tarefas superior clicar em **ENCAMINHAR PARA**
- Selecionar FLUXO COMUM
- Clicar novamente em ENCAMINHAR PARA
- Escolher a tarefa atual do processo

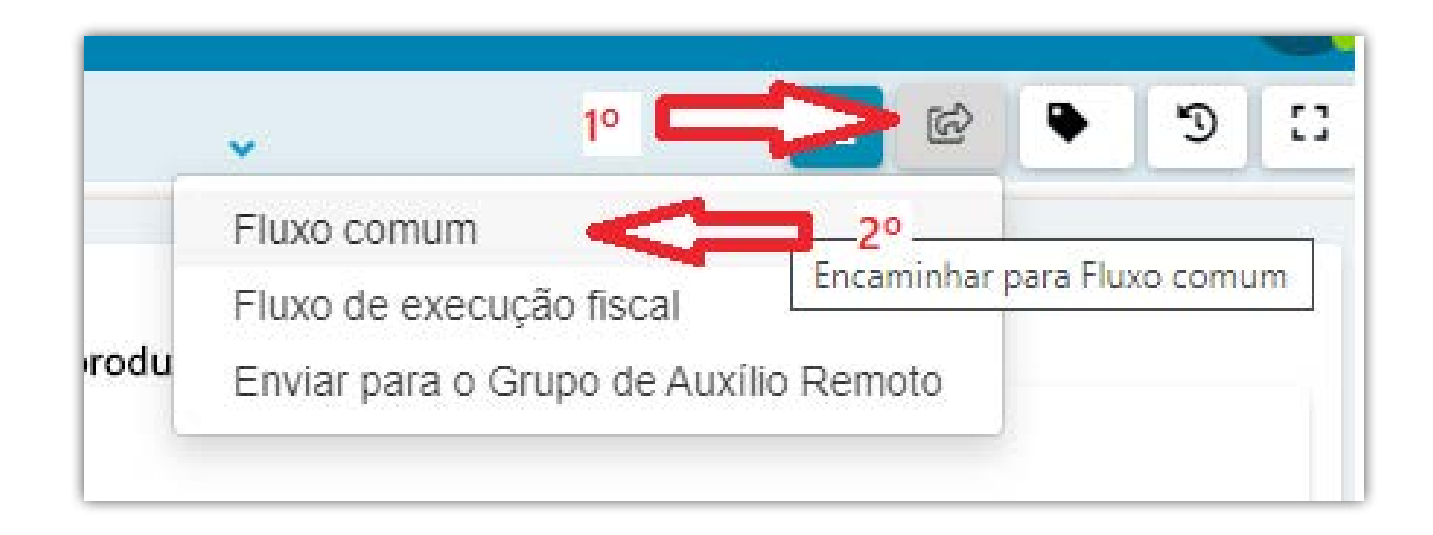

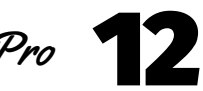

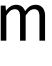

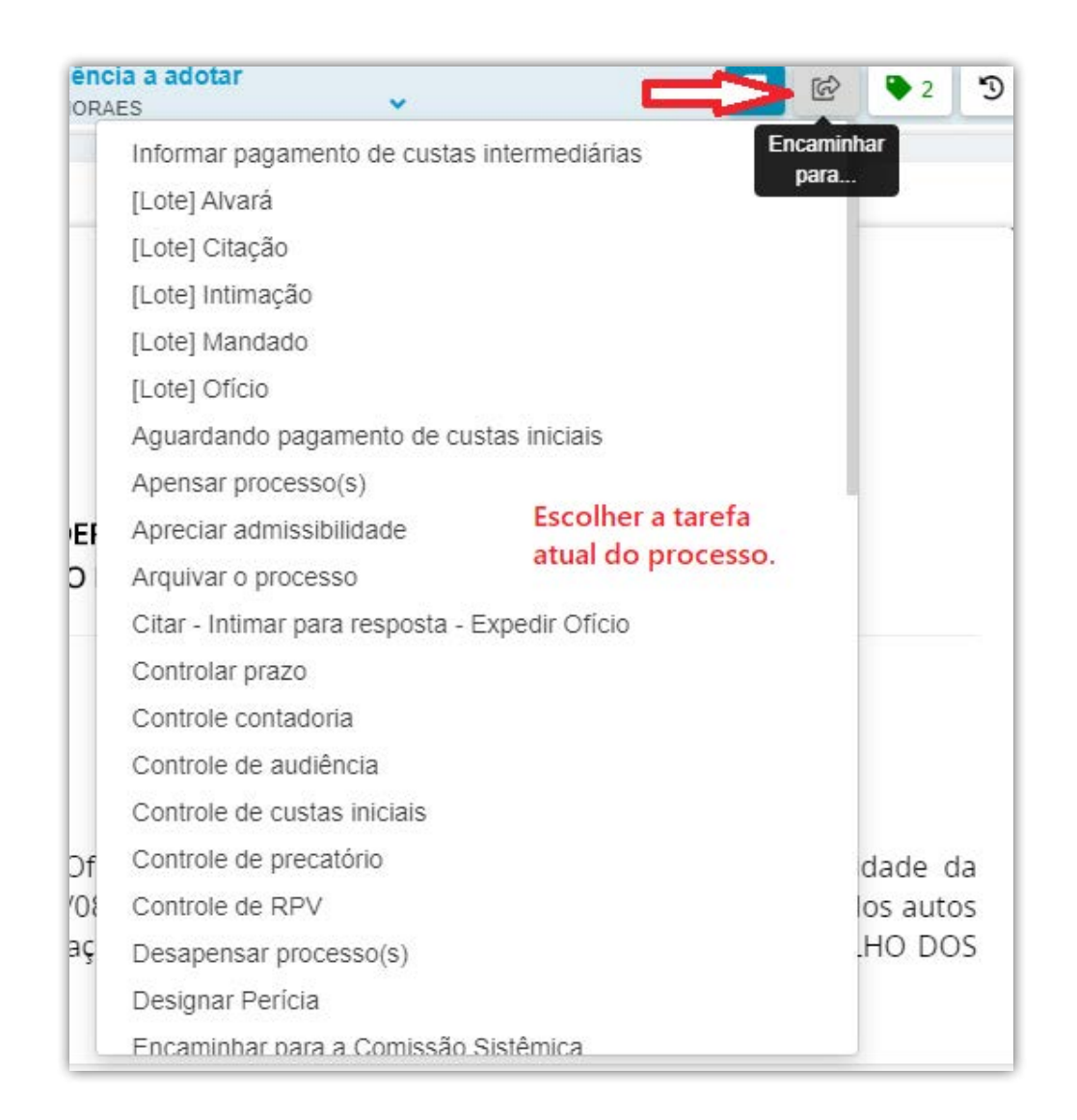

# **PROCESSOS COM MÍDIA**

Os processos com mídia terão, além do arquivo digitalizado dos autos, os arquivos de mídia, para serem compactados e indexados.

## IMAGEM

 Converter as imagens em PDF: Selecionar todas as imagens, clicar com botão direito do mouse sobre uma delas e selecionar a opção COMBINAR AR-QUIVOS NO ACROBAT. Na tela que se abrirá, clicar em COMBINAR e depois, SALVAR COMO.

|                         | Abrir                                          |          |                                       |
|-------------------------|------------------------------------------------|----------|---------------------------------------|
|                         | Criar um novo vídeo                            | -        |                                       |
| rapido                  | Editar com Fotos                               | A        |                                       |
| e Trabalho 🖈 🕴          | Editar com o Paint 3D                          | 5.72     |                                       |
| oads 💉 🧭 2020-07-21 (3) | Definir como tela de fundo da área de trabalho | 0-07-21  | <sup>(7)</sup> 1º Selecionar todas as |
| nentos 📌                | Editar                                         |          | imagens da pasta                      |
| ns 🖈                    | Imprimir                                       |          |                                       |
| ras de tela             | Girar para a direita                           |          |                                       |
| exado                   | Girar para a esquerda                          |          |                                       |
| O INDEXAD(              | Transmitir para Dispositivo                    | >        |                                       |
| balho                   |                                                | <u> </u> |                                       |
| Cloud Files             | Manter sempre perte dispositivo                |          |                                       |
|                         | Liberar ernaco                                 |          |                                       |
| e                       |                                                |          |                                       |
| nputador                | Converter em Adobe PDF                         |          |                                       |
| e Trabalho              | Combinar arquivos no Acrobat                   | 20       |                                       |
| nentos                  | 💆 Varredura                                    |          |                                       |
| oads                    | 💆 Destruir                                     |          |                                       |
| D5                      | 1 Compartilhar                                 |          |                                       |

- Dependendo do tamanho, fazer a COMPACTAÇÃO e FRAGMENTAÇÃO do arquivo.
- O arquivo das mídias entrará ao final da indexação (após a certidão de conferência), nomeado como:

Doc. .... Anexo 01 – Arquivo de mídia de fls. .....

## **VÍDEO / AUDIO**

- 1 Converter o arquivo para MPEG-4 (Vídeo) ou MP3 (áudio):
- Abrir o programa WinFF
- Clicar em ADICIONAR e incluir o arquivo a ser convertido (ou arrastar o arquivo para a área)
- Em CONVERTER PARA escolher MPEG-4 ou áudio
- Em PREDEFINIÇÃO escolher MPEG-4 720p (para vídeo) ou MP3
- Selecionar USAR PASTA DE ORIGEM
- Clicar em CONVERTER

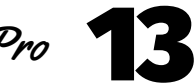

| Arquivo Ed                   | itar Opções                | Ajuda                   |                 | ş                                |                                 |                                 |              |
|------------------------------|----------------------------|-------------------------|-----------------|----------------------------------|---------------------------------|---------------------------------|--------------|
| Adicionar                    | en Remover                 | Limpar                  | D<br>Reproduzir | Visualização                     | Converter                       | <b>4</b> °                      | Opções       |
| C:\L                         | y\OneDrive\Ár<br>Adicionar | ea de Traba<br>o arquiv | ho\Teletrabalho | »\FÓRUM CÍVEL\0<br>vertido ou ar | CX 0073 FC ok\0<br>rastá-lo par | 7206698020168140<br>a essa área | 301 JUNTAR N |
| Detalhes da s<br>Converter p | aída<br>para:              | ionar MP                | EG-4 (vídeo     |                                  |                                 |                                 | -            |
| Predefiniçã<br>MPEG-477      | o:<br>20p 3º Se            | lecionar                | MPEG-4 720      | 0p (vídeo) ou                    | ı MP3 (áudio                    | o)                              | •            |
| C:\Users\c                   | :laay\OneDrive             | e\Document              | tos             |                                  |                                 |                                 | Open         |
| Usar pa                      | sta de origem              | 4                       | <b>3</b> °      |                                  |                                 |                                 |              |

• Aguardar até que apareça uma tela preta

| 111bx264 0 041c63601 mb F 1164: 25.1% 50.2% 23.0%<br>0.0% 0.0% skip:59.3%                                                                                                    |
|----------------------------------------------------------------------------------------------------|
| 111bx264 @ 041c63601 nb B 1164: 0.4% 0.0% 0.1% B168: 9.1% 1.6% 0.1%<br>direct: 3.8% skip:85.0% L8:48.0% L1:48.2% B1: 3.8%<br>[libx264 B 041c63601 8% Exercises interview B1: 3.8%                                                                                                    |
| [libx264 @ 041c5360] direct nus spatial:160.0% temporal:0.0%<br>[libx264 @ 041c6360] coded y.uuDC.uuAC intra: 26.8% 67.5% 30.8% inter: 3.6% 5.5%                                                                                                    |
| 111bx264 @ 041c63601 116 v.h.dc.p: 40x 31x 8x 21x<br>111bx264 @ 041c63601 18 v.h.dc.ddl.ddr.vn.hd.v1.ho: 25x 22x 19x 4x 4x 4x 5x                                                                                                    |
| 11ib×264 @ 04ic63601 i4 0.h.dc.ddl.ddr.ur.hd.ul.hu: 24: 29z 20z 4z 6z 4z 7z                                                                                                    |
| 111bx264 @ 041c63601 i9c dc.h.v.p: 45% 27: 22% 7%<br>111bx264 @ 041c63601 Weighted P-Frames: 1:0.8% 00:0.8%<br>111bx264 @ 041c63601 ref P L0: 67.3% 5.7% 17.7% 4.3% 4.4% 0.6%<br>111bx264 @ 041c63601 ref B L0: 81.7% 13.8% 3.7% 0.8%<br>111bx264 @ 041c63601 ref B L1: 96.5% 3.5%<br>111bx264 @ 041c63601 kb/s:700.56 |
| fillows ascene & 841c75681 1 frames left in the queue on closing                                                                                                    |
| G: Program Files (x86) WinFF) pause<br>Pressione qualquer tecla para continuar                                                                                                    |

- Pressionar qualquer tecla para continuar
- O arquivo já estará no formato adequado ao PJe

2 – Compactação do arquivo superior a 20.000 Kb (para arquivos de vídeo):

- Abrir o programa "My MP4Box GUI"
- Adicionar o arquivo

| <u>F</u> ile | <u>O</u> ptions <u>V</u> ie | ew <u>F</u> | lelp             |        |
|--------------|-----------------------------|-------------|------------------|--------|
| Mux          | Demux Join                  | Split       |                  |        |
| Filename     |                             |             | File Information | Add    |
|              |                             |             |                  | Remove |
|              |                             |             |                  | Clear  |
| Dela         | ay Selected Trac            | k Oms       |                  |        |

• Escolha SPLIT nos parâmetros abaixo:

| ile <u>O</u> ptions <u>V</u> iew <u>H</u> elp        |                     |       |
|------------------------------------------------------|---------------------|-------|
| ux Demux Join Split                                  |                     |       |
| C:\Users'                                            |                     | Open  |
| Split By Size (MB)                                   | 18 🗘                | Split |
| <ul> <li>Split By Duration (Min)</li> </ul>          | 60                  | 100   |
| <ul> <li>Extract By Duration (hr.min:sec)</li> </ul> | 00:45:00 - 00:47:00 |       |
|                                                      |                     |       |

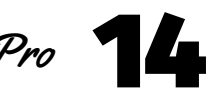

- Após a migração, ANTES DE INICIAR A RETIFICAÇÃO do processo, clicar JUN-
  - TAR DOCUMENTOS ( 📑 )
- Selecionar DOCUMENTO DE MIGRAÇÃO no tipo de documento.
- Na descrição digitar JUNTADA DE MÍDIA
- Selecionar o modelo JUNTADA DE MÍDIA 6VF (mudar para o número da Vara que está trabalhando)

| Tipo de documento*                                               | Descrição                                           | Número (opcional) | Modelo 🗸                                     | Siglioso   |
|------------------------------------------------------------------|-----------------------------------------------------|-------------------|----------------------------------------------|------------|
| Documento de Migração                                            | Juntada de Mídia                                    |                   | Juntada de Mídia - C. Fórum Cível            | •          |
| lovimentações                                                    | <del>ک</del>                                        |                   |                                              |            |
|                                                                  |                                                     |                   |                                              |            |
| ovimento ou código                                               |                                                     | N                 | Novimento                                    | Quantidade |
| ovimento ou código                                               |                                                     |                   | Aovimento<br>Juntada de #{tipo_de_documento} | Quantidade |
| lovimento ou código<br>Raiz > Serventuário (14) > Escrivão/Diret | tor de Secretaria/Secretário Jurídico (48) 》 Juntac | da (67)           | Aovimento<br>Juntada de #{tipo_de_documento} | Quantidade |

- Clicar em SALVAR e depois em ADICIONAR
- Escolher os arquivos de mídia a serem adicionados
- Em tipo de documento escolher DOCUMENTO DE MIGRAÇÃO (repetir o passo em cada arquivo)
- Clicar em ADICIONAR e depois ASSINAR

| SALVAR 1º                                    |                     |                                             |
|----------------------------------------------|---------------------|---------------------------------------------|
| ADICIONAR Ar20 ; suportados                  | Tipo de documento   | Selecione o tipo                            |
| ↓ application/pdf                            | Descrição           | Defesa Prévia                               |
| Os arquivos selecionados aparecerão em ordem | Número (opcional)   | Denúncia<br>Despacho                        |
|                                              | Sigiloso (opcional) | Documento de Comprovação                    |
| ↑ Doc. 11 Midia.pdf                          | Tipo de documento   | Documento de Identificação                  |
| 891.1 KiB<br>application/pdf                 | Descrição           | Documento de Migração 3º<br>EDITAL          |
|                                              | Número (opcional)   | Estudo Social                               |
| <b>↓</b> <sup>4°</sup>                       | Sigiloso (opcional) | Extrato de subcontas<br>Guia de Acolhimento |
| ADICIONAR LIMPAR Arquivos suportados         |                     | Guia de Depósito Judicial                   |

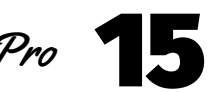

## Edição de arte

Departamento de Comunicação / Coordenadoria de Imprensa

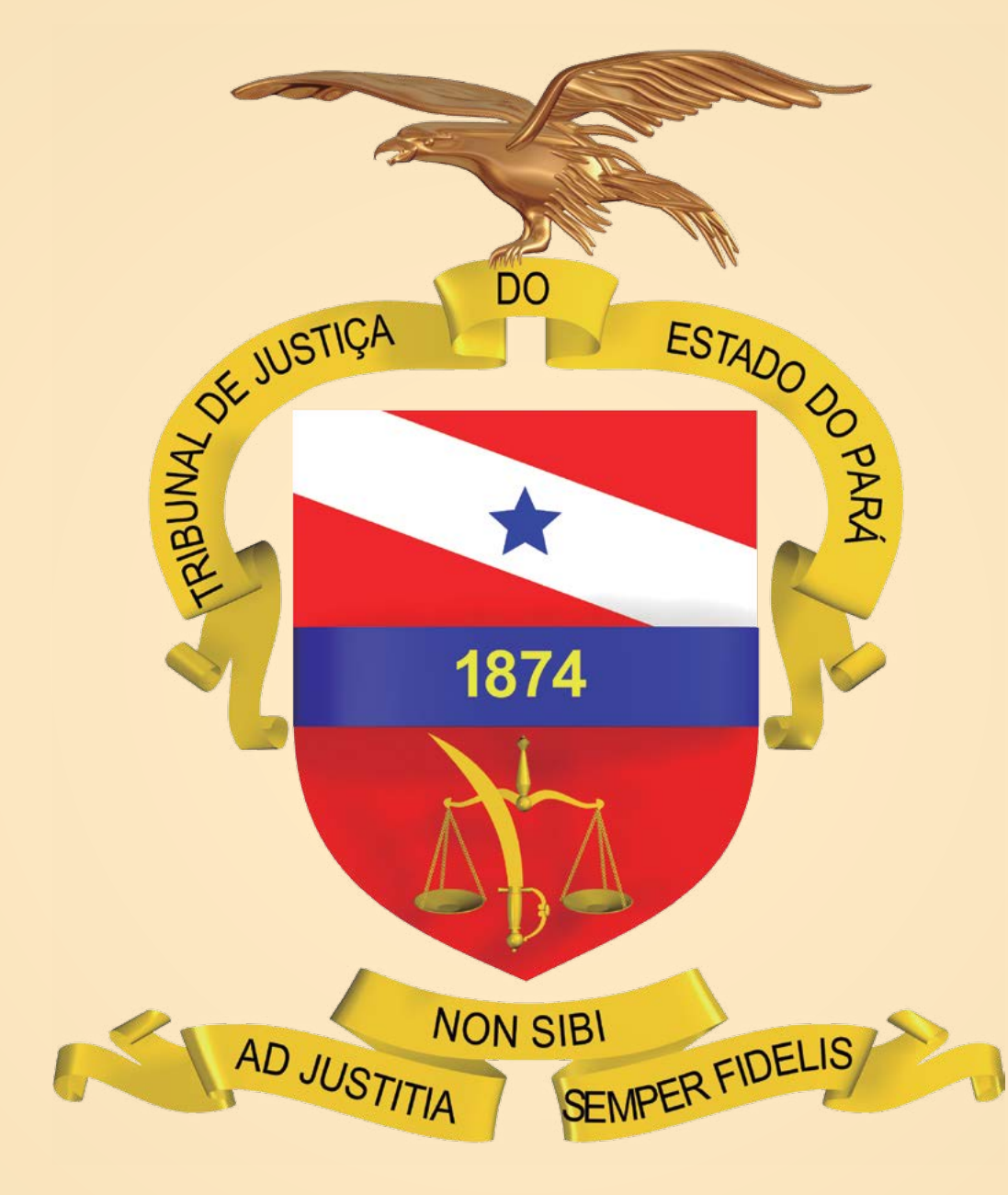